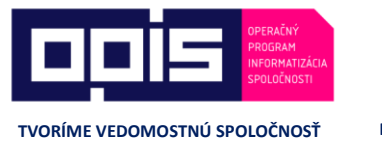

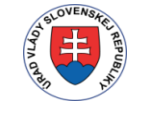

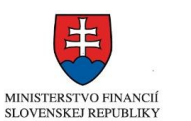

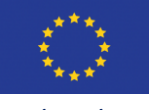

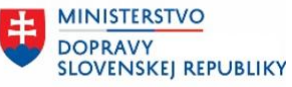

Riadiaci orgán OPIS Sprostredkovateľský orgán OPIS

IS EURÓPSKA ÚNIA

/ Príručka pre prostredie extranetu pre školiace strediská

JISCD-ESD

## Príručka pre prostredie extranetu pre školiace strediská

Jednotný informačný systém v cestnej doprave -Elektronické služby v doprave

| PROJEKT:  | Jednotný informačný systém v cestnej doprave - Elektronické služby v doprave |
|-----------|------------------------------------------------------------------------------|
| DOKUMENT: | Príručka pre prostredie extranetu pre školiace strediská KKV                 |
| VERZIA:   | 0.6                                                                          |
| DÁTUM:    | 14.7.2025                                                                    |
| AUTOR:    | Alanata a.s.                                                                 |
| VLASTNÍK: | Alanata a.s.                                                                 |

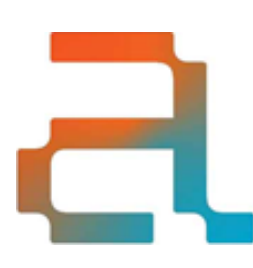

Alanata a.s. EBC, Krasovského 14 851 01 Bratislava +421 2 321 12 500 info@alanata.sk www.alanata.sk www.facebook.com/alanata.sk www.linkedin.com/company/alanata Stupeň dôvernosti: chránený

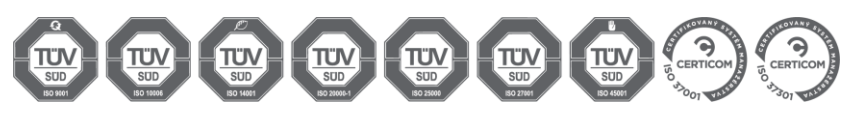

## OBSAH

| 1                    | ÚVOD                                                                                                    | 3                 |
|----------------------|----------------------------------------------------------------------------------------------------|-------------------|
| 2                    | PRVÉ KROKY PO PREREGISTRÁCII/NOVEJ REGISTRÁCII                                                                                                    | 4                 |
| <b>э</b>             |                                                                                                    | 0                 |
| 3.1                  | Ako postupovat v systeme – zakladny proces vyučby z pohladu systemu                                                                                            | 6                 |
| 4<br>5               | PRIHLASENIE DO APLIKACIE<br>PRVÝ KROK                                                                                                    | 8<br>. 10         |
| 5.1<br>5.2           | Overenie poskytovateľa služieb<br>Priradenie identifikačných tokenov inštruktorom a lektorom                                                                   | .10<br>.11        |
| 6                    | VYTVORENIE PRIHLÁŠKY                                                                                                    | . 13              |
| 6.1.                 | 1 Evidovanie údajov o kartách a vodičských preukazov nevydaných na Slovensku                                                                                   | .14               |
| 6.2                  | Zmazanie prihlášky                                                                                                    | .15               |
| 7<br>8<br>9          | VYTVORENIE KURZU<br>ZARADENIE PRIHLÁŠOK DO KURZU<br>PRIPRAVIŤ KURZ (ADMINISTRATÍVNA PRÍPRAVA KURZU NA ZAČATIE)                                                 | 16<br>18<br>20    |
| 9.1<br>9.2           | Doplnenie osobných údajov<br>Úprava a schválenie tematického plánu                                                                                             | .20<br>.25        |
| 10                   | ZAČATIE KURZU                                                                                                    | . 27              |
| 10.1                 | Teoretická výučba                                                                                                    | .27               |
| 10.1<br>10.1<br>10.1 | <ul> <li>L.1 24 hodinová blokácia na presun naplánovanej hodiny</li> <li>L.2 Teoretická výučba v inom kurze</li> <li>L.3 Evidovanie účasti manuálne</li> </ul> | .29<br>.29<br>.31 |
| 10.2                 | Praktická výučba                                                                                                    | .32               |
| 10.2                 | 2.1 Vytvorenie novej hodiny praktickej zručnosti                                                                                                    | .33               |
| 10.3                 | Detail účastníka                                                                                                    | .36               |
| 10.3<br>10.3         | <ul> <li>Zmena e-mailu účastníka počas kurzu</li> <li>Prepojenie výcviku medzi autoškolou a školiacim strediskom KKV</li> </ul>                                | .37<br>.38        |
| 10.4                 | Priebežná kontrola splnenia podmienok pre ukončenie výcviku                                                                                                    | .40               |
| 11<br>12             | PRESUN ÚČASTNÍKA MEDZI KURZAMI<br>UKONČENIE VÝCVIKU ÚČASTNÍKA                                                                                                  | 42                |

| 12.1 | Vyhodnocovanie                                           | 45 |
|------|----------------------------------------------------------|----|
| 13   | PRIHLASOVANIE NA SKÚŠKY                                  | 47 |
| 13.1 | Vytvorenie prihlášky na skúšku                           | 47 |
| 13.2 | Zaevidovanie výsledku skúšky                             | 48 |
| 14   | UKONČENIE KURZU                                          | 49 |
| 15   | DOKUMENTY PRIEBEHU VÝCVIKU                               | 50 |
| 15.1 | Výkaz výcvikového vozidla                                | 51 |
| 15.2 | Doplnkové obrazovky                                      | 53 |
| 15.2 | .1 Prehľad najazdených čiastkových trás                  | 53 |
| 15.2 | .2 Evidencia použitia tokenov                            | 54 |
| 15.2 | .3 Vyhľadávanie účastníkov školiaceho strediska KKV      | 55 |
| 16   | NOTIFIKÁCIE O KONCI PLATNOSTI INŠTRUKTORSKÉHO OPRÁVNENIA | 56 |
| 17   | OTÁZKY V RÁMCI REALIZÁCIE VÝCVIKU                        | 58 |

## 1 ÚVOD

Táto príručka je upravenou príručkou k produkčnej verzii systému JISCD – extranetová časť pre školiace strediská KKV. Obsahuje popis funkcionality a pracovný postup v rámci práce pre evidenciu a správu výcviku.

## 2 PRVÉ KROKY PO PREREGISTRÁCII/NOVEJ REGISTRÁCII

1. Overiť, či na emailovú adresu, ktorá bola zadaná pri zadávaní žiadosti, prišiel email s prihlasovacími údajmi alebo s postupom na prihlásenie do systému JISCD pre ostatných inštruktorov strediska (ako odosielateľ: jiscd.sk).

| [T4] Resetovanie hesla používateľa v systéme JISCD                                    |
|---------------------------------------------------------------------------------------|
| noreply@jiscd.sk                                                                      |
| Odoslané: Sze 2016.09.14. 18:33                                                       |
| Komu: test@autoskola.sk                                                               |
| Dobrý deň Timotej Hunit,                                                              |
| pre použivateľa 1000660 si môžete resetovať heslo na adrese                           |
| https://dademo.jiscd.sk/usc/login/passwordrecovery/token/LTI5MDYyNTMzNDI0Nzk3NDUyMjI= |
| Informacia od ESET NOD32 Antivirus, verzia databazy 14121 (20160914)                  |
| Tuto spravu preveril ESET NOD32 Antivirus.                                            |
| http://www.eset.sk                                                                    |

Obr. 1 – Resetovanie hesla používateľa v systéme JISCD

- 2. V prípade problémov overte, či email nebol zaradený do spamu. Ak by problém pretrvával overte, akú emailovú adresu ste zadali na žiadosti u seba alebo následne u pracovníka zodpovedného za agendu školiacich stredísk KKV na príslušnom okresnom úrade v sídle kraja. Email obsahuje odkaz na príručku k aplikácii.
- 3. Kliknutím na odkaz správy sa vám zobrazí okno na nastavenia hesla a sekvencie pre GRID. Zadajte Vami zvolené heslo (minimálne 8 znakov) a do ďalšieho stĺpca znovu zapísaním hesla potvrdíte. Následne vytvorte 6 miestny vzor pre GRID. Stlačením tlačidla pokračovať sa prihlásite do systému.

| Nové boslo o verbro      | ronio |    |
|--------------------------|-------|----|
| sekvencie pre GRII       | D     |    |
| Používateľ: 1002325      |       |    |
| •••••                    | ~     |    |
| •••••                    | ~     | 13 |
| navzájom susediacich pol |       |    |

Obr. 2 – Nastavenie hesla a sekvencie GRID

4. Možnosť nastavenie prístupových údajov je časovo obmedzený (5 dní). Ak do tej doby nenastavíte prihlasovacie heslo a GRID (6 miestny vzor) je potrebné požiadať o generovanie nového tokenu kliknutím na odkaz.

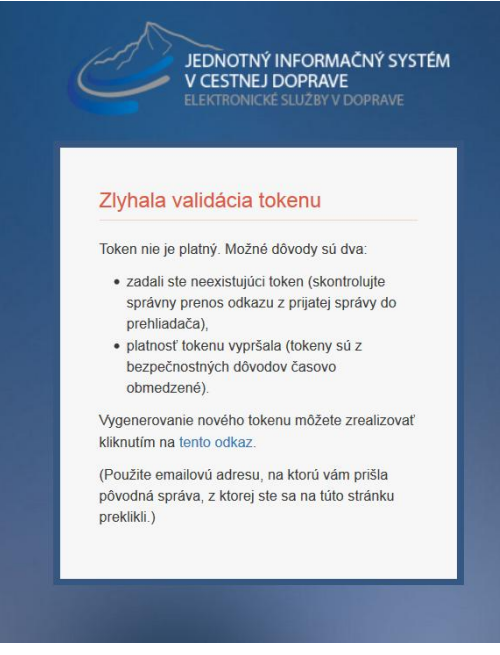

Obr. 3 – Zlyhanie validácie tokenu

- 5. V aplikácií v časti Správa technickej základne overiť zariadenia a ich údaje Identifikátor GPS pri vozidlách a Číslo ID zariadenia pri učebných priestoroch a trenažéroch. V prípade zistenia nejakých nejasností (zle identifikačné id zariadení) sa obráťte na príslušný okresný úrad s požiadavkou o nápravu.
- 6. Upovedomiť poskytovateľa zariadenia/í na zaznamenávanie GPS polohy výcvikového vozidla a identifikačného/ých zariadenia učebne o zaradení Vášho strediska do "ostrej" prevádzky.
- 7. V závislosti od technického riešenia Vášho poskytovateľa zariadení zabezpečiť dostatok tokenov pre realizáciu výučby okrem účastníkov kurzov aj pre inštruktorov.
- 8. Nezabúdajte na straty a poškodenia zabezpečte si náhradné kusy skôr ako budete obmedzený pri realizácii výučby.

## 3 ÚVODNÉ INFORMÁCIE

3.1 Ako postupovať v systéme – základný proces výučby z pohľadu systému

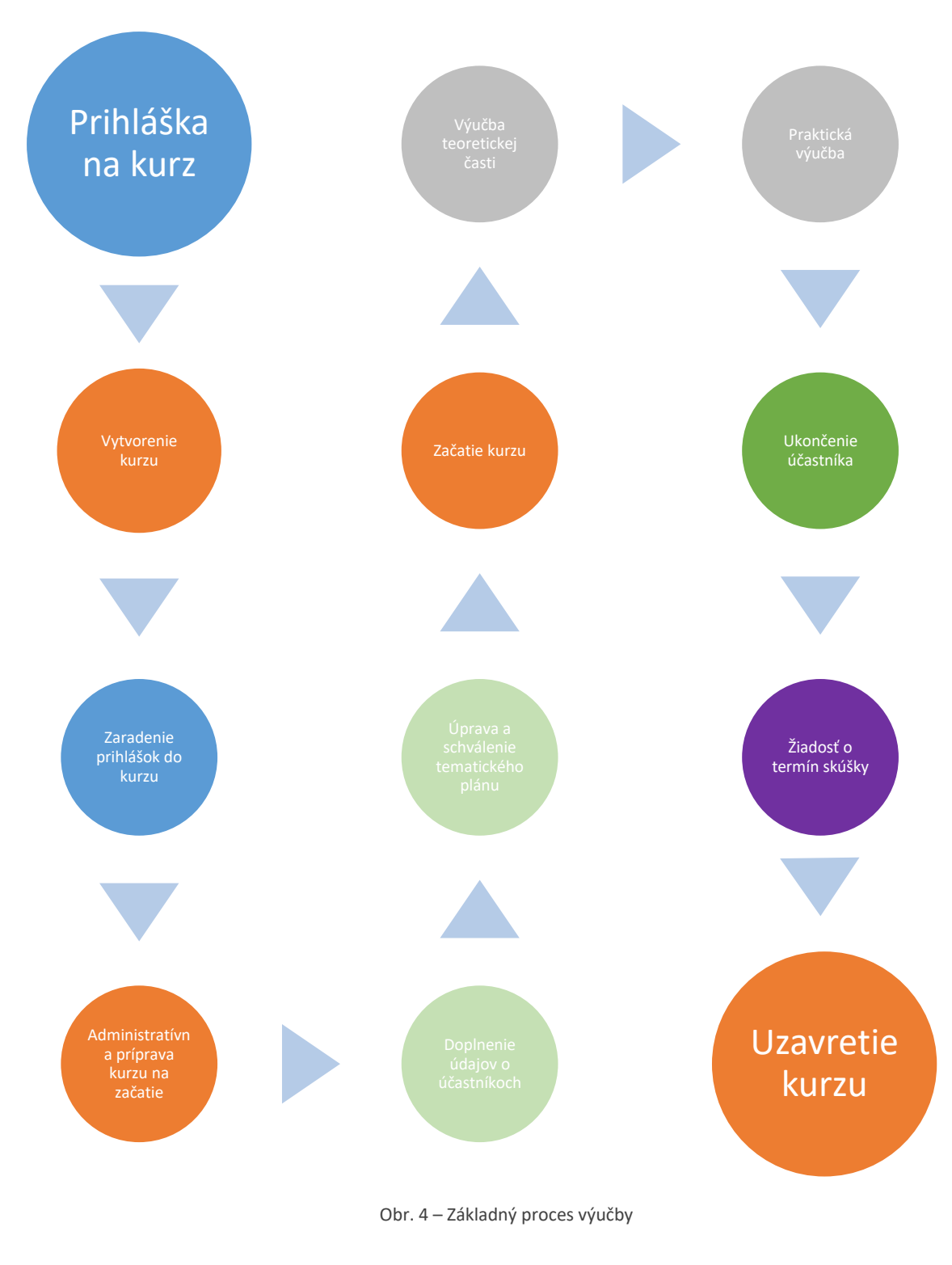

- 1. Vytvorenie prihlášky/ok.
- 2. Vytvorenie kurzu so základnými údajmi o kurze.
- 3. Zaradenie prihlášok do kurzu, s ktorým plánujeme pracovať.
- 4. Administratívna príprava kurzu na začatie tento krok pozostáva z dvoch od seba nezávislých krokov potrebných pred začatím(otvorením/zahájením) kurzu
  - a. Doplnenie osobných údajov o účastníkoch potrebných pre potreby knihy účastníkov, následného spracovania skúšky/vydania karty a osvedčenia.
  - b. Úprava a schválenie tematického plánu úvodné naplánovanie tematického plánu (Po začatí kurzu je možno plán meniť, nie je to dogma na zopár mesiacov dopredu).
- 5. Začatie kurzu bod, odkedy je v systéme možné evidovať výučbu. Pozostáva z častí:
  - a. teoretickej výučby.
  - b. praktickej výučby

Táto výučba je závislá od osnov pre jednotlivé kurzy.

- 6. Ukončenie účastníka potom, čo účastník splní minimálne podmienky podľa osnovy je možné ukončiť jeho výcvik.
- 7. Generovanie žiadosti o termín skúšky zasiela sa elektronicky na príslušný OÚ. Prípadne sa generujú opakované žiadosti opravný termín.
- 8. Uzavretie kurzu potom, čo bude ukončený výcvik všetkých účastníkov kurzu je možné kurz uzavrieť.

## 4 PRIHLÁSENIE DO APLIKÁCIE

Linky na prihlásenie do aplikácie:

extranet.jiscd.sk

alebo

https://extranet.jiscd.sk/

Vo vašom prehliadači sa Vám po zvolení jednej z daných liniek následne zobrazí obrazovka pre zadanie prihlasovacích údajov. Tu zadáte Vaše prihlasovacie meno a heslo, ktoré ste si zvolili/zadali na základe postupu emailom a potvrdíte tlačidlom Prihlásiť.

| JEDNOTNÝ INFO<br>V CESTNEJ DOF<br>ELEKTRONICKÉ SLU | ORMAČN<br>PRAVE<br>ŽBY V DOPF | Ý SYSTÉM<br>IAVE |
|----------------------------------------------------|-------------------------------|------------------|
| Zadajte prihlasovacie                              | údaje                         |                  |
| 1111111                                            | -                             | 4                |
| •••••                                              | ~                             | -                |
|                                                    | Prihlásiť                     |                  |
| ← Obnova hesla                                     |                               |                  |

Obr. 5 – Obrazovka pre zadanie prihlasovacích údajov

Následne na ďalšej obrazovke zadáte na GRIDe 6 miestny vzor (príklad na obrázku) a potvrdíte tlačidlom Pokračovať. Ak sa pomýlite pri zadávaní zvolíte tlačidlo Reset a zadáte vzor znova. Vzor je závislí na presnom zadaní poradia.

| JEDNO                 | TNÝ INFORMAČNÝ SYSTÉM  |
|-----------------------|------------------------|
| V CEST                | NEJ DOPRAVE            |
| ELEKTRO               | NICKÉ SLUZBY V DOPRAVE |
| Zadaj sekvenci        | u overenia GRIDu       |
| Klikni a pohybom vybe | er sekvenciu šiestich  |
| navzájom susediacich  | poli                   |
|                       |                        |
| C Reset               | Pokračovať             |

Obr. 6 1 ZADANIE SEKVENCIE OVERENIA GRIDU PO PRIHLÁSENÍ

a

#### Úvodné pomenovanie:

**Navigačný panel/Menu** – zobrazuje hlavné rozdelenie aplikácie do jednotlivých častí. Položky sa odlišujú v závislosti od toho, kto je zodpovedný zástupca a kto "radový" inštruktor.

Hlavná zobrazovacia časť – zobrazí sa formulár alebo prehľadová obrazovka podľa výberu.

**Tabuľky** – V aplikácií sa často na zobrazenie v hlavnej zobrazovacej časti používajú tabuľky. Každá tabuľka obsahuje možnosť filtrovať obsah (Filter tabuľky), zrušenie filtra a export do Excelu.

| =                                                                               | Prehľad kurzov / Plánovanie kurz                     | ov KKV                       |                            |                   |                    |                                      |                    |                |
|---------------------------------------------------------------------------------|------------------------------------------------------|------------------------------|----------------------------|-------------------|--------------------|--------------------------------------|--------------------|----------------|
| JEDNOTNÝ INFORMAČNÝ SYSTÉM<br>V CESTNEJ DOPRAVE<br>LEUCTRONOCE SLUŽBY V DOPRAVE | Panel nástrojov                                      |                              |                            | Hlavná            | zobrazovacia čast  | 2                                    |                    |                |
| Navigačný<br>panel<br>Manufactorý v v                                           | Zoznam otvorených kurzov<br>Zoznam otvorených kurzov | Zoznam nepublikovar          | lých kurzov Zoznam uzavre  | tých kurzov       |                    |                                      |                    |                |
| Správa prihlášok KKV 🔇                                                          | Predpokladaný termín kurzu                           | iii Ŧ                        | Druh osnovy                | Druh výoviku      |                    | Rozsah východzích o                  | právnení           | Rozsah         |
| 🚉 Správa kurzov KKV 🛛 🗸                                                         | Číslo kurzu                                          | Ŧ                            | ID autoškoly               | Dátum začiatk     | u kurzu            | Stav kurzu                           |                    | Počet ú        |
| Prehľad kurzov                                                                  | Číslo certifikátu                                    | Ţ                            | Názov školiaceho strediska | ₹ Eilte           | r tabuľky          |                                      |                    |                |
| Nový kurz                                                                       |                                                      |                              |                            |                   | ,                  |                                      |                    |                |
| Prihlasovanie na skúšky                                                         | Predpokladaný termín 🛓                               | •                            |                            | Rozsah východzích | Rozsah cieľových 🛔 | <b>4</b>                             | Číslo 🎍            | Dátum začiatku |
| Dokumenty <                                                                     | kurzu                                                | Druh osnovy *                | Druh výcviku               | * oprávnení *     | oprávnení *        | Prevádzka                            | kurzu *            | kurzu          |
| priebeh jednotlivých kurzov                                                     | 10.08.2020                                           | S cvičiskom bez<br>trenažéra | Pravidelný výcvik          | DE                | DE                 | Bratislava-Petržalka,<br>Dubnická, 3 | 2/5/PV/D/2020      | 12.08.2020     |
| Učebné materiály                                                                | 13.08.2020                                           | S cvičiskom bez<br>trenažéra | Pravidelný výcvik          | DE                | DE                 | Bratislava-Petržalka,<br>Dubnická, 3 | 3/5/PV/D/2020      | 14.08.2020     |
| strediska KKV                                                                   | 21.08.2020                                           | S cvičiskom bez<br>trenažéra | Pravidelný výcvik          | CE,DE             | CE,DE              | Bratislava-Petržalka,<br>Dubnická, 3 | 13/5/PV<br>/D/2020 | 22.08.2020     |
| Správa technickej<br>základne                                                   | 25.08.2020                                           | S cvičiskom bez              | Základná kvalifikácia      |                   | C1                 |                                      | 16/5/ZK            | 05.09.2020     |

Obr. 7 – Úvodná obrazovka po prihlásení

Po prihlásení sa zobrazí Prehľad kurzov. Zoznam aktuálne otvorených kurzov zobrazuje základné informácie, pričom umožňuje cez "Zoznam akcií" (tlačidlo na konci jednotlivých riadkov 🔳) zobraziť Detail kurzu.

## 5 PRVÝ KROK

### 5.1 Overenie poskytovateľa služieb

Prvým krokom v aplikácií majiteľa/zodpovedného zástupcu je overenie dodávateľa identifikačných zariadení. V Menu sa nachádza položka "**Správa technickej základne".** Následne v zobrazenej záložke "Stredisko KKV – Základné údaje" sa nachádza časť "Dodávateľ identifikačných zariadení". Tu overte, či Vám pri registrácii bol zadaný správny poskytovateľ.

| Stredisko KKV     Správa prihlášok KKV     Údaje KKV strediska     Údaje KKV strediska     Mázov strediska     Mázov strediska                    |
|----------------------------------------------------------------------------------------------------|
| Stredisko KKV       Základné údaje         És       Správa prihlášok KKV         És       Správa kurzov KKV         És       Správa kurzov KKV         Dokumenty       KZ         Zaznamenávajúce       Fil         priebeh jednotlivých kurzov       Kurzov kurzov         Učebné materiály       Vyhľradávanie účastníkov       Stát         Správa technickej       Stovenská republika         Stát       Slovenská republika         Vzor       Stát       Slovenská republika         Vzor       Stát       Slovenská republika         Vyhľradávanie účastníkov       Stát       Slovenská republika         Obres       Bratislavský       Doka         Obre       Bratislava V       Obre         Obre       Bratislava-Petržalka       Caža |
|                                                                                                    |
| Správa kurzov KKV       Názov strediska       #SEŤ         Mizov prepojenej autoškoly       #SEŤ         Názov prepojenej autoškoly       Test OUBA-2020/002519         Zaznamenávajúce       Číslo osvedčenia autoškoly       Test OUBA-2020/002519         Učebné materiály       Kraj       Slovenská republika         Vyhľadávanie účastníkov strediska KKV       Štát       Slovenská republika         Správa technickej       Ökres       Bratislavský         Obec       Bratislava V       Obec         práslava-Petržalka       oršo       oršo                                                                                                    |
| Dokumenty<br>zaznamenávajúce<br>priebeh jednotlivých kurzov     Číslo osvedčenia autoškoly     Test OUBA-2020/002519       Učebné materiály     Číslo osvedčenia autoškoly     Test OUBA-2020/002519       Vyhľadávanie účastnikov<br>strediska KKV     Kraj     Slovenská republika       Výhľadávanie účastnikov<br>strediska KKV     Štát     Slovenská republika       Účes     Bratislavský       Okres     Bratislava V       Obec     Bratislava-Petržalka                                                                                                    |
| Email strediska     Iterezia_gonova@tempest.sk       Učebné materiály     Adresa       Vyhľadávanie účastnikov<br>strediska KKV     Štát     Slovenská republika       Stráta technickej<br>základne     Okres     Bratislavský       Obec     Bratislava-Petržalka                                                                                                    |
| Vyhľadávanie účastnikov<br>strediska KKV     Štát     Slovenská republika       Správa technickej<br>základne     Kraj     Bratislavský       Obres     Bratislava V       Obec     Bratislava-Petržalka                                                                                                    |
| Správa technickej<br>základne         Okres         Bratislava V           Obec         Bratislava-Petržalka                                                                                                    |
| Obec Bratislava-Petrzalka                                                                                                    |
| PSC 65101                                                                                                    |
| Ulica Rõntgenova                                                                                                    |
| Orientačné číslo 28                                                                                                    |
| Rozsah registrácie                                                                                                    |
| Nákladná doprava 🗸                                                                                                    |
| Osobná doprava 🗹                                                                                                    |
| Dodávateľ identifikačných zariadení                                                                                                    |
| Pre učebne/trenažéry (ID) Aklobec technologies s.r.o.                                                                                                    |
| Pre vozidlá (GPS) Aldobec technologies s.r.o.                                                                                                    |

Obr. 8 – Overenie poskytovateľa služieb

Okrem emailu s prihlasovacími údajmi bol zaslaný aj email s identifikátormi zariadení učební a vozidiel (token zariadenia). Tento si overte, či je zhodný s montážnym listom. Rovnaký email dostal aj poskytovateľ služieb.

### 5.2 Priradenie identifikačných tokenov inštruktorom a lektorom

V Menu sa nachádza položka **"Správa technickej základne".** Následne v záložke **"Zoznam inštruktorov a lektorov"** si zvolíme v riadku konkrétneho inštruktora **"Zoznam akcií",** a kde vyberieme možnosť **"Detail".** 

| JEDNOTNÝ INFORMAČNÝ SYSTÉM<br>VCESINEJ DOPRAVE<br>ELEKTRONICKÉ SLUŽBY V DOPRAVE | Panel nástrojov                                           |                                |                         |
|---------------------------------------------------------------------------------|-----------------------------------------------------------|--------------------------------|-------------------------|
| Digitálne autoškoly 🗸 🗸                                                         | Stredisko KKV Prevádzkovateľ                              | Zoznam inštruktorov a lektorov |                         |
|                                                                                 | Číslo inštruktorského preukazu                            | Priezvisko, Meno               |                         |
| 📴 Správa prihlášok KKV 🔇                                                        |                                                           |                                | Zrušiť filter Filtrovať |
| 🚉 Správa kurzov KKV 🛛 <                                                         |                                                           | <u>&gt;</u>                    |                         |
| Dokumenty <                                                                     | Číslo inštruktorského preukazu                            | Priezvi Aádzkach 🗘             | Q                       |
| zaznamenávajúce<br>priebeh jednotlivých kurzov                                  | 007015                                                    | Môcik Sta                      | 3 🔳                     |
| Učebné materiály                                                                | 181001                                                    | Zolotova etržalka              |                         |
| Vyhľadávanie účastníkov                                                         |                                                           | Bačík Mir                      | <b>H</b>                |
| strediska KKV                                                                   | Záznamy 1 až 3 z celkom 3<br>Obnoviť Exportovať do excelu | Zobraz 50 🔽 záznamov           | K K Strana 1 🗸 z 1 🕻 🕅  |

Obr. 9 – Priradenie identifikačných tokenov inštruktorom a lektorom

V zobrazenom detaile inštruktora (výpis z registra) je v "Hlavnej zobrazovacej časti" (v hornej časti) "Panel nástrojov", kde je umiestnená akcia "**Pridanie/Odobratie tokenu"**.

Existuje možnosť mať rozdielne tokeny pre účastníkov do učebne a do vozidla. Táto možnosť súvisi s potencionálnym výberom služieb od rôznych poskytovateľov – do učební jeden poskytovateľ a do výcvikových vozidiel druhého poskytovateľa.

Pri prezeraní detailu inštruktora okamžite vidno, či daný inštruktor má priradený token (kartičku/prívesok alebo iný technický prostriedok) na základe grafického odlíšenia:

- A. zelenou farbou ak má priradený token
- B. červenou farbou ak nemá priradený token

| etail inštruktora / Správa techni                   | ickej základne AŠ |                                 |                  |            |
|-----------------------------------------------------|-------------------|---------------------------------|------------------|------------|
| Panel nástrojov                                     |                   |                                 |                  |            |
| tívny token pre učebne/trenažéry<br>D)<br>ištruktor | ÁNO               | Aktívny token pre vozidlá (GPS) | ÁNO              |            |
| Fyzická osoba                                       |                   |                                 |                  |            |
| Meno                                                | Pavol             |                                 | Dátum narodenia  | 06.02.1979 |
| Priezvisko                                          | Tika              |                                 | Miesto narodenia | Myjava     |
| Kontakt                                             |                   |                                 |                  |            |

Obr. 10 – Detail inštruktora

Po zobrazení vyskakovacieho okna klikneme do časti pre zápis hodnoty – tu je možné zapisovať zadávaním identifikátorov z kariet/čipov cez klávesnicu alebo cez čítačky kariet/tokenov osobitne pre učebne / trenažéry a osobitne pre vozidlá. Následne potvrdiť hodnotu cez "**Potvrdiť"**. Jeden identifikátor/token môže mať v jednom stredisku KKV/autoškole práve jeden účastník/inštruktor. V prípade straty/poškodenia je možné cez rovnaký postup nastaviť nový token inštruktorovi.

| n bude použitý aj vo vozidle | ~           |                      |       |                                       |   |              |        |           |                |
|------------------------------|-------------|----------------------|-------|---------------------------------------|---|--------------|--------|-----------|----------------|
| čebne/trenažéry (ID)         | 795-0       | The s s              |       | <ul> <li>Token do učební</li> </ul>   |   |              |        |           |                |
| ozidlá (GPS)                 |             |                      |       | <ul> <li>Token do vozidla</li> </ul>  |   |              |        |           |                |
| ória priradených ID toke     | nov inštrul | ktorovi              |       |                                       |   |              |        |           |                |
| átum priradenia              | 💼 🍸 Dá      | átum odobratia 🛛 🛗 🔤 | TD Id | entifikačného tokenu 🛛 🔻 Poskytovateľ |   | 🔻 Služba     | 1      | Ŧ         | Filtrovať      |
| Dátum priradenia             | •           | Dátum odobratia      | \$    | ID Identifikačného tokenu             | ¢ | Poskytovateľ | ¢      | Služba 🕇  | ¢-             |
| 5.09.2016 08:33:09           |             |                      |       | 14195964                              |   | 10.000       |        | GPS       |                |
| 4.08.2016 21:10:29           |             | 15.09.2016 08:33:00  |       | 88888                                 |   |              |        | GPS       | :=             |
| 4.08.2016 21:10:29           |             |                      |       | 88888                                 |   |              |        | ID        | :=             |
| 2.08.2016 15:16:47           |             | 30.08.2016 18:23:45  |       | 14195964                              |   |              |        | ID        | :=             |
| 0.06.2016 09:08:44           |             | 12.08.2016 15:16:47  |       | 32132132121                           |   |              |        | ID        | :=             |
| 7.06.2016 13:37:45           |             | 30.06.2016 09:08:44  |       | FC9CD89A                              |   |              |        | ID        | :=             |
| mamy 1 až 6 z celkom 6       |             |                      |       |                                       |   |              | Zobraz | 💌 záznamo | v <b>K K S</b> |

Obr. 11 - Priradenie ID tokenu

Priradený token je graficky odlíšený zelenou farbou. Priradený token je možné odobrať cez "Zoznam akcií" - akcia "**Odobrať"**. Takýto token je graficky odlíšený červenou farbou a taktiež má evidovaný dátum odobratia.

Token je nutné mať priradený pred začiatkom výučby, teda neuznáva sa použitie tokenu, ktorý v danom čase nebol v systéme JISCD evidovaný inštruktorovi/lektorovi.

## 6 VYTVORENIE PRIHLÁŠKY

V navigačnom paneli/menu sa nachádza možnosť "Správa prihlášok KKV". Po jej výbere sa zobrazia dve možnosti – "**Prehľad prihlášok"** a **"Nová prihláška"**. Po výbere "**Prehľad prihlášok"** sa zobrazí zoznam prihlášok so základnými údajmi.

| =                                                                                |   | Správa prijatých pril |                   |   |                    |   |                                            | D | 🐣 In        | g. doc. Iveta Zolo | tová CSc. (10 | 36783) - #SIE |
|----------------------------------------------------------------------------------|---|-----------------------|-------------------|---|--------------------|---|--------------------------------------------|---|-------------|--------------------|---------------|---------------|
| JEDNOTNÝ INFORMAČNÝ SYSTEM<br>V CESTNEJ DOPRAVE<br>ELEKTRONICKE SUZBEV V DOPRAVE | ļ | Panei nastrojov       |                   |   |                    |   |                                            |   |             |                    |               |               |
| 🖳 Digitálne autoškoly 🗸 🗸                                                        |   | Zoznam prihlášok      | $\langle \rangle$ |   |                    |   |                                            |   |             |                    |               |               |
| - 📲 Stredisko KKV 🗸 🗸                                                            | ~ | Meno                  | Ş                 |   | Aktuálne skupiny   |   | Požadované skupiny                         | Ŧ | Druh výovil | tu                 |               | ~             |
| Správa prihlášok KKV                                                             | 2 | Prevádzka             | $\sum$            |   |                    |   |                                            |   |             |                    |               |               |
| Prehľad prihlášok                                                                |   |                       | $\gtrsim$         |   |                    |   |                                            |   |             |                    | Zrušiť filter | Filtrovať     |
| Nová prihláška                                                                   |   | <                     | $\langle \langle$ |   |                    |   |                                            |   |             |                    |               | _             |
| Správa kurzov KKV 🛛 <                                                            |   | Meno 🗘                | ۶                 | • | Požadované skupiny | ÷ | Druh výcviku                               |   | \$          | Prevádzka          | ÷             | 0.            |
| Dokumenty <                                                                      |   | Pavol                 | $\otimes$         |   | D                  |   | Základná kvalifikácia                      |   |             |                    |               | =             |
| zaznamenávajúce<br>priebeh jednotlivých kurzov                                   |   | Peter                 | Ŕ                 |   | CE                 |   | Rozdielová základná kvalifikácia           |   |             |                    |               | =             |
| Učebné materiály                                                                 |   | Jozef                 | \$                |   | с                  |   | Rozdielová zrýchlená základná kvalifikácia |   |             |                    |               | =             |

Obr. 12 – Prehľad prihlášok

V hornej časti sa nachádza Panel nástrojov s dvoma akciami "Nová prihláška" a "Vytvoriť kurz".

Pri voľbe z menu "**Nová prihláška"** alebo pri akcii "**Nová prihláška"** z Panelu nástrojov sa zobrazí formulár pre zadanie údajov prihlášky.

| Nová prihláška na kurz KKV / Plánovanie kurzov KKV |                      |                                    |  |  |  |  |  |  |
|----------------------------------------------------|----------------------|------------------------------------|--|--|--|--|--|--|
| Panel nástrojov                                    |                      |                                    |  |  |  |  |  |  |
|                                                    |                      |                                    |  |  |  |  |  |  |
|                                                    |                      |                                    |  |  |  |  |  |  |
| Meno                                               |                      | Priezvisko                         |  |  |  |  |  |  |
| Dátum narodenia                                    |                      |                                    |  |  |  |  |  |  |
| Telefón v tvare +421                               |                      | E-mail                             |  |  |  |  |  |  |
|                                                    |                      |                                    |  |  |  |  |  |  |
| Druh výcviku                                       | nezadaný 🗸 🗸 🗸 🗸 🗸 🗸 | Prevádzka                          |  |  |  |  |  |  |
| Číslo vodičského preukazu                          |                      | Miesto vydania vodičského preukazu |  |  |  |  |  |  |
| Dátum vydania vodičského preukazu                  | iii (1997)           |                                    |  |  |  |  |  |  |
| Pridať prílohu - fotografia                        |                      | Pridať Stiahnuť Odobrať            |  |  |  |  |  |  |
| Pridať prílohu - podpis                            |                      | Pridať Stiahnuť Odobrať            |  |  |  |  |  |  |
|                                                    |                      |                                    |  |  |  |  |  |  |

Obr. 13 – Nová prihláška na kurz

Zadajú sa základné údaje a údaje podľa druhu výcviku, a následne sa zvolí možnosť **"Uložiť prihlášku"** (v Paneli nástrojov). Aplikácia následne zobrazí potvrdzujúcu informáciu a zobrazí **"Prehľad prihlášok".** Ak sa nevyplnia povinné údaje, systém upozorní na chýbajúce položky.

Fotografia a podpis – nahrávanie pre účely zrýchlenia podávania žiadostí, nie sú povinné. Musia byť dodané do času ukončenia výcviku účastníka kurzu.

Ak vytárate prihlášku na **Základná kvalifikácia/Zrýchlená základná kvalifikácia** výcvik, tak zadávate cieľovú skupinu účastníka.

Pri **rozdielovej kvalifikácii/zrýchlenej rozdielovej kvalifikácii** a pri **pravidelnom výcviku** je pre karty vydané na Slovensku dostupná možnosť napárovať vydanú kartu – dohľadaním cez číslo karty. Na zobrazenom okne je následne možné vybrať zvolenú kartu/vodiča cez výber Párovať.

**Pozn.:** Napárovanie údajov je evidované, t.j využívajte len napárovanie na účastníkov, ktorí reálne budú zaradení do kurzov Vášho strediska.

| Druh výcviku<br>Číslo poslednej karty | Pravidelný v    | ýcvik Prevá  | dzka Nespárované P | árovať Odpárovať        |
|---------------------------------------|-----------------|--------------|--------------------|-------------------------|
| Párovať                               |                 |              |                    | ic.                     |
| Číslo karty KKV Meno                  | Priezvisko<br>T | Ŧ            |                    | Zrušiť filter Filtrovať |
| Číslo karty KKV 🛔                     | Meno 🔶          | Priezvisko 🔶 | Rok narodenia      | \$                      |
| AA000191                              | Peter           | Т            | 1984               | Párovať                 |
| AA000290                              | Peter           | A            | 1965               | Párovať                 |
| AA250004                              | František       | ĸ            | 1982               | Párovať                 |
| AA250003                              | František       | ĸ            | 1982               | Párovať                 |

Obr. 14 Párovanie

Po zadaní údajov o budúcom účastníkovi kurzu je potrebné údaje uložiť - akcia Uložiť prihlášku v paneli nástrojov.

| Nová prihláška na kurz KKV / Plánovanie kurzov KKV |  |  |  |  |  |
|----------------------------------------------------|--|--|--|--|--|
| Panel nástrojov<br>Uložiť prihlášku                |  |  |  |  |  |
|                                                    |  |  |  |  |  |

Pre vodičov na zaradenie do pravidelného výcviku s vydaním vodičským oprávnením na osobnú alebo nákladnú dopravu pred rokom 2008/2009 zadajte k Číslu poslednej karty číslo aktuálneho vodičského oprávnenia alebo informáciu Vodič pred 2009, alebo Vodič pred 2008

### 6.1.1 Evidovanie údajov o kartách a vodičských preukazov nevydaných na Slovensku

Tým, že na Slovensku môžu absolvovať pravidelný výcvik alebo rozširujúci výcvik aj vodiči, ktorých karty neboli vydané na Slovensku, nie je nutné tieto karty vodičov párovať. Podklad o tom, že má kartu Vám predkladá tak ako doteraz.

Pri zadávaní vodičských oprávnení sa tiež môžu zadávať zahraničné vodičské preukazy. Na základe osobných údajov sa však počas spracovania vydávania karty bude kontrolovať, či daný žiadateľ má vydaný novší vodičský preukaz v registri vodičských oprávnení.

| oráva prijatýc    | ch prihlášok / Plánovan | ie kurzov KKV   |                  |                    |                                            |                                 | -           |
|-------------------|-------------------------|-----------------|------------------|--------------------|--------------------------------------------|---------------------------------|-------------|
| Panel nástroji    | ov                      |                 |                  |                    |                                            |                                 |             |
| oznam prihlás     | šok                     |                 |                  |                    |                                            |                                 |             |
| Meno<br>Prevádzka |                         | Priezvisko<br>T | Dátum narodenia  | Aktuálne skupiny   | Požadované skupiny                         | Druh výovíku                    | ×           |
|                   |                         | Ŧ               |                  |                    |                                            | Zrušiť fiter                    | Filtrovať   |
| Meno              | Priezvisko              | Dátum narodenia | Aktuálne skupiny | Požadované skupiny | Druh výcviku                               | 🕈 Prevádzka 🕈                   | 0-          |
| Pavol             | D/ T                    | 01.1            |                  | D                  | Základná kvalifikácia                      |                                 |             |
| Peter             | те                      | 07.0            |                  | CE                 | Rozdielová základná kvalifikácia           |                                 |             |
| Jozef             | Pc                      | 04.             |                  | c                  | Rozdielová zrýchlená základná kvalifikácia |                                 |             |
| Záznamy 1 až :    | 3 z celkom 3            |                 |                  |                    |                                            | Zobraz 50 🐱 záznamov 🔣 🔇 Strana | 1 v z 1 🕽 🕽 |

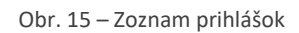

Na obrazovke Prehľad prihlášok je pre každú prihlášku dostupný Zoznam akcií s akciami **"Detail prihlášky"** a **"Zmazať prihlášku".** 

### 6.2 Zmazanie prihlášky

Na obrazovke Prehľad prihlášok v tabuľke je nad záznamom - Zoznam akcií, výber akcie "Zmazať prihlášku". Vykoná sa výmaz prihlášky, t.j. už nie je použiteľná na zaradenie do kurzu ani sa naďalej nezobrazuje.

| Zoznam prihláš    | šok 📿      |                    |                                            |                                             |
|-------------------|------------|--------------------|--------------------------------------------|---------------------------------------------|
| Meno<br>Prevádzka |            | Aktuálne s         | Požadované skupiny                         | Druh výoviku                                |
|                   |            |                    |                                            | Zrušit filter Filtrovat                     |
| Meno              | ÷ 💰 -      | Požadované skupiny | 🗘 Druh výcviku                             | 🕈 Prevádzka 🔶 🔅 🗸                           |
| Pavol             | DŽ         | D                  | Základná kvalifikácia                      | (II)                                        |
| Peter             | Т          | CE                 | Rozdielová základná kvalifikácia           | Detail prihlášky<br>Zmazať prihlášku        |
| Jozef             | P          | с                  | Rozdielová zrýchlená základná kvalifikácia |                                             |
| Záznamy 1 až 3    | 3 z celkov |                    |                                            | Zobraz 50 🗸 záznamov K 🔇 Strana 1 🗸 z 1 🕽 🕅 |
| Obnoviť E         | Exportov   |                    |                                            |                                             |

Obr. 16 – Zmazanie prihlášky

## 7 Vytvorenie kurzu

V menu sa nachádza možnosť "Správa kurzov KKV". Po jej výbere sa zobrazia dve možnosti – **"Prehľad** kurzov", **"Nový kurz"** a **"Prihlasovanie na skúšky"**. Po výbere **"Prehľad kurzov"** sa zobrazí záložka **"Zoznam otvorených kurzov"** so základnými údajmi o kurzoch, konkrétne o kurzoch v stave *Publikovaný, Administratívna príprava pred otvorením a Začatý*.

V záložke "Zoznam nepublikovaných kurzov" sa zobrazia kurzy v stave *Vytvorený*. Ako také po pridaní prihlášok a označení pre Administratívnu prípravu pred otvorením budú presunuté do záložky "Zoznam otvorených kurzov".

V záložke "Zoznam uzavretých kurzov" sa zobrazujú *Ukončené kurzy*, t.j. história realizácie kurzov školiaceho strediska.

V Paneli nástrojov je možnosť **"Vytvoriť kurz"**, taktiež aj v menu ako položka **"Nový kurz"**. Po jej zvolení sa zobrazí formulár pre zaevidovanie základných údajov o kurze.

| Nový kurz / Vytvorenie kurzu KKV                                                                      |                       |
|----------------------------------------------------------------------------------------------------|-----------------------|
| Panel nástrojov                                                                                       |                       |
| Vytvorenie kurzu                                                                                      |                       |
| Druh výcviku                                                                                          | Základná kvalifikácia |
| Typ dopravy                                                                                           | nezadaný              |
| Dátum začiatku kurzu                                                                                  |                       |
| Dátum úvodného stretnutia (tiež dátum, dokedy je informácia o kurze zverejňovaná na verejnom portáli) |                       |
| Publikovať kurz                                                                                       |                       |
| Prevádzka                                                                                             |                       |

Obr. 17 Vytvorenie kurzu základné informácie

Je potrebné vyplniť základné informácie o kurze. Po zaevidovaní základných údajov o kurze je možnosť priradiť prihlášky nižšie v časti Dostupné prihlášky, kde je možné vybrať jednotlivých uchádzačov. Priradenie prihlášok je možné ako pri vytváraní kurzu (na tejto obrazovke), tak aj následne počas práce s kurzom do momentu stlačenia tlačidla na "Paneli nástrojov" - **"Pripraviť kurz"**, kedy sa kurz dostane do stavu - Administratívnej prípravy.

| Meno                                                                     |                                               | Priezvisko                                                   | Dátum narodenia                                 | Aktuálne skupiny                                                 | Požadované skupiny                                                        | Druh výoviku                                     | Y                                       |
|--------------------------------------------------------------------------|-----------------------------------------------|--------------------------------------------------------------|-------------------------------------------------|------------------------------------------------------------------|---------------------------------------------------------------------------|--------------------------------------------------|-----------------------------------------|
| Prevádzka                                                                |                                               | Ŧ                                                            |                                                 |                                                                  |                                                                           |                                                  | Zrušiť filter Fitrovať                  |
| Meno                                                                     | Priezvisko                                    | Dátum narodenia                                              | 🜲 Aktuálne skupiny                              | 븆 Požadované skupiny                                             | 븆 Druh výcviku                                                            | ♦ Pri                                            | evádzka 🗧                               |
| Pavol                                                                    | Dže 🚺                                         |                                                              |                                                 | D                                                                | Základná kvalifikácia                                                     |                                                  |                                         |
| znamy 1 až 1 z c                                                         | elkom 1                                       |                                                              |                                                 |                                                                  |                                                                           | Zobraz 50 🐱 záznamov 🖡                           | 🔇 🔇 Strana 1 🗸 z 1 🗦 🕽                  |
|                                                                          |                                               |                                                              |                                                 |                                                                  |                                                                           |                                                  |                                         |
| ihlášky zarade                                                           | ené do kurzu                                  | Directo                                                      | Disconstante                                    | the first design                                                 |                                                                           | Protocology                                      |                                         |
| ihlášky zarade                                                           | ené do kurzu                                  | Priezvisko                                                   | Dátum narodenia                                 | Atuáne stupiny                                                   | Požadované skupiny                                                        | Druh výoviku                                     | v                                       |
| ihlášky zarade<br>Meno<br>Prevádzka                                      | ené do kurzu                                  | Priezvisko                                                   | Détum narodenia                                 | Attuálne skupiny                                                 | Požadované skupiny                                                        | Druh výoviku                                     | v                                       |
| Meno<br>Prevádzka                                                        | sné do kurzu                                  | Prezvisio<br>Y                                               | Difum narodenia                                 | Atušine skupiny                                                  | Požadované skupiny                                                        | Druh výoriku                                     | Zrušit filer Filtrovat                  |
| ihlášky zarade<br>Meno<br>Prevádzka<br>Meno                              | ené do kurzu                                  |                                                              | Dálum narodenia<br>T           Aktuálne skupiny | Atuálne skupiny                                                  | Požadované slupiny<br>V Požadované slupiny                                | Druh výovitu<br>V                                | v<br>Zrušt filer Filtrovat<br>Prevádzka |
| Meno<br>Prevádzka<br>Meno<br>Prevádzka<br>Meno<br>Pavol                  | ené do kurzu<br>Priezvisko<br>D2              | Piezvisio     T     Distum narodenia                         | Dátum narodenia<br>Aktuálne skupiny             | Atuálne skupiny     Atuálne skupiny     Poľadované skupiny     D | Požadované skupiny<br>▼<br>Požadované skupiny<br>Druh výcv<br>Základná kv | Nuh vjarku<br>Nuh vjarku<br>Nku \$ r<br>affikica | Zrušť filer Filrovať<br>Prevádzka       |
| ihlášky zarade<br>Meno<br>Prevádzka<br>Meno<br>Pavol<br>Záznamy 1 až 1 : | mé do kurzu<br>Priezvisko<br>D2<br>z celtom 1 | Piezvialo           Y           Y           Distum narodenia | Dáum narodenia<br>V<br>Aktuálne skupiny         | Attušine skupiny  Attuŝine skupiny  Požadovanê skupiny  D        | Požadované stupiny<br>Y<br>Cruh výco<br>Zátladná kvi                      | Viku ¢ f<br>affidicia<br>Zotraz 50 v záznamov    | ⊽revádžka<br>K ≪ Strans 1 v z 1 ≯       |

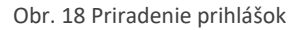

V časti dostupné prihlášky je možnosť označovať (kliknúť niekde v riadku s menom účastníka, ktorého chcete vybrať – podsvieti sa celý riadok) jednotlivé prihlášky a cez tlačidlo **"Priradiť označené"** a/alebo **"Priradiť všetky"** s nimi pracovať. Tie ktoré budú priradené medzi Prihlášky zaradené do kurzu budú po uložení cez akciu **Uložiť** v Paneli nástrojov dostupné v kurze.

• Prihlášky sa odfiltrujú na základe zvoleného druhu výcviku

Pri chybnom výbere prihlášok do kurzu sa označí prihláška rovnakým spôsobom – v časti Prihlášky zaradené do kurzu sa označí prihláška/y a vyberie sa možnosť "**Odstrániť označené".** 

Zoznam prihlášok sa dá upravovať cez obrazovku detailu kurzu aj po jeho vytvorení, kým nestlačíte tlačidlo "**Pripraviť kurz"**, teda do Administratívnej prípravy kurzu.

Ak sú všetky požadované údaje vyplnené, v Paneli nástrojov sa nachádza možnosť **"Uložiť kurz". Kurz je nutné uložiť, inak dôjde k strate vyplnených údajov.** Po uložení sa zobrazí potvrdzujúca informácia s priradeným číslom kurzu. Následne aplikácia zobrazí "Detail kurzu".

## 8 ZARADENIE PRIHLÁŠOK DO KURZU

JISCD automaticky po vytvorení kurzu zobrazí **"Detail kurzu"**. Na tejto obrazovke v prípade, že sme nepriradili do kurzu prihlášky v predošlom kroku, môžeme do kurzu priradiť prihlášky účastníkov, ktorý ešte neboli zaradený do kurzu zo zoznamu prihlášok.

| Detail kurzu / Zahájenie kurzu |                  |                            |                            |
|--------------------------------|------------------|----------------------------|----------------------------|
| Panel nástrojov                |                  |                            |                            |
| Číslo kurzu                    | 52/13/ZK/D/2020  | Druh výcviku               | Základná kvalifikácia      |
| Dátum začiatku kurzu           | 16.11.2020       | Stav kurzu                 | Vytvorený 🗸                |
| Rozsah oprávnení - východzí    | $\sim$           | Rozsah oprávnení - cieľový | D Pre                      |
| Typ dopravy                    | Osobná doprava 🗸 |                            |                            |
| Zoznam prihlášok               | Priezvisko<br>7  | Dâtum narodenia            | Aktuálne skupiny Požad   🔻 |
| Meno 🕈 Priezvisko              | Dátum narodenia  | Aktuálne skupiny           | Požadované skupiny         |
|                                |                  | Nenašli sa žiadne v        | yhovujúce záznamy          |
| Záznamy 0 až 0 z celkom 0      |                  |                            |                            |

Obr. 19 – Detail kurzu

Zaradenie prihlášok sa vykoná cez tlačidlo **"Priradiť prihlášky"**, ktoré vyvolá formulár na zobrazenie dostupných prihlášok pre navolený druh kurzu.

| Priradenie prihla      | ášok            |                   |                              |               |                       |            |                |                             |
|------------------------|-----------------|-------------------|------------------------------|---------------|-----------------------|------------|----------------|-----------------------------|
| Meno<br>Prevádzka      | Priezvisko      | Dátum             | narodenia Aktu               | álne skupiny  | Požadovan<br><b>T</b> | é skupiny  | Druh výov<br>Ŧ | iku                         |
| Meno ♦ Prie            | Ţ<br>zvisko ≜ [ | Dátum narodenia 🗍 | Aktuáln <del>e</del> skupiny | ♣ Požadované  | skupinv 🛔             | Druh výc   | Zrušiť fil     | ter Fitrovať<br>Prevádzka ♦ |
| Pavol Dž               |                 |                   | 1                            | D             |                       | Základná k | valifikácia    |                             |
| Záznamy 1 až 1 z celko | om 1            |                   |                              | Z             | obraz 50 🗸            | záznamov   | K 🔇 Stran      | a 1 🗸 z 1 🕽 🕅               |
|                        |                 |                   |                              |               |                       | (          | 2<br>Priradiť  | označené Zavrie             |
|                        |                 |                   | Obr. 20 Prirader             | nie prihlášok |                       |            |                |                             |

V zobrazenom okne si zvolíme prihlášku/y kliknutím a potvrdíme výber cez akciu **"Priradiť označené".** JISCD zobrazí potvrdzovacie okno o úspešnosti kroku. Takáto prihláška sa následne zobrazí v "Záložke zoznam prihlášok".

Prihlášky je možné pridávať a odoberať, kým nestlačíte tlačidlo **"Pripraviť kurz"** (teda do Administratívnej prípravy kurzu). Odoberanie prihlášky sa vykoná cez tlačidlo na konci riadka jednotlivej prihlášky cez akciu **"Odobrať prihlášku"**.

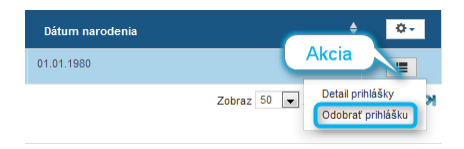

Obr. 21 – Odobrať prihlášku

Po odobratí prihlášky danú prihlášku JISCD nevymaže, objaví sa v Prehľade prihlášok pre možnosť jej opätovného zaradenia do iného kurzu.

## Existujú obmedzenia pri vytváraní kurzov, kedy nie je možné spojiť jednotlivých účastníkov do jedného kurzu. Týka sa to najmä spájania účastníkov do kurzov na rozdielne skupiny.

Pri pravidelnom výcviku je možné spájať účastníkov, ale tak, že musia mať prekryv spoločných skupín – účastníci s kartou na skupiny C,D môžu byť zaradení s účastníkmi na C aj D, ale účastníci na C a D nemôžu byť spolu.

|            | 1              | 2              | 3                                                                 |
|------------|----------------|----------------|-------------------------------------------------------------------|
| Účastník 1 | С              | D              | С                                                                 |
| Účastník 2 | С              | D              | D                                                                 |
| Účastník 3 | C,D            | C,D            | C,D                                                               |
| Výsledok   | OK – skupina C | OK – skupina D | Neumožní spojiť – bude potrebné odobrať<br>účastníka na C alebo D |

## 9 PRIPRAVIŤ KURZ (ADMINISTRATÍVNA PRÍPRAVA KURZU NA ZAČATIE)

Po skompletizovaní prihlášok sa začne proces prípravy kurzu. V systéme tento krok spustíme cez tlačidlo "Pripraviť kurz" – v paneli nástrojov. Po stlačení tlačidla nám zobrazí potvrdzovaciu hlášku.

| Detail kurzu / Zahájenie kurzu |           |  |                |  |  |  |
|--------------------------------|-----------|--|----------------|--|--|--|
| Panel                          | nástrojov |  | Pripraviť kurz |  |  |  |

Obr. 22 – Príprava kurzu

V tomto momente musíme vykonať dve rovnocenné činnosti (na poradí ich vykonania nezáleží):

- a. **Doplnenie osobných údajov** o účastníkoch potrebných pre potreby knihy účastníkov a následného vydávania karty/osvedčenia
  - Priradenie tokenov účastníkom najneskôr pred začatím výučby musí mať účastník kurzu priradený token.
- b. **Úprava a schválenie tematického plánu** úvodné naplánovanie tematického plánu (po začatí kurzu je možno plán meniť, nie je to dogma na zopár mesiacov dopredu)

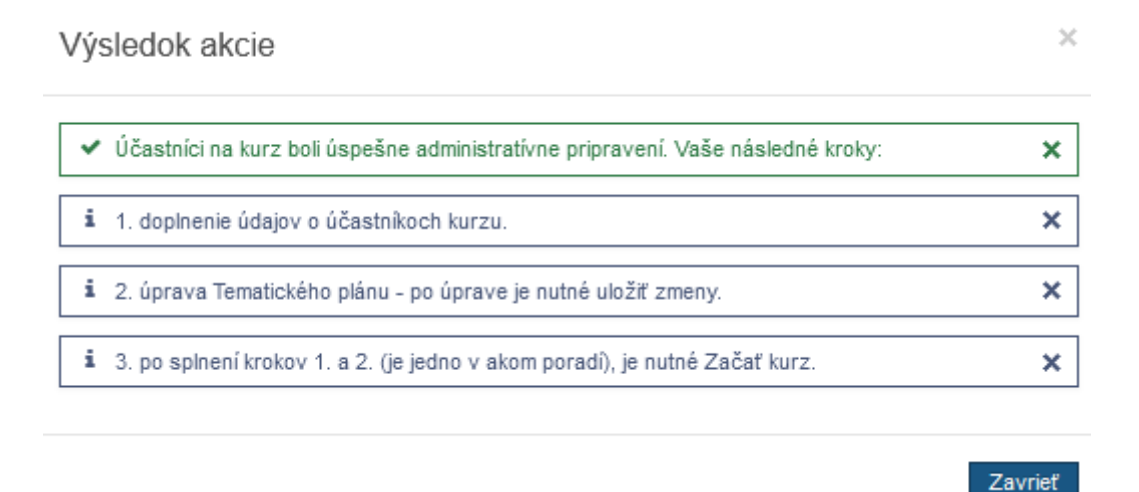

### 9.1 Doplnenie osobných údajov

Po vykonaní akcie **"Administratívne pripraviť kurz na začatie"** sa zobrazuje v detaile vždy po zobrazení predvolená záložka **"Zoznam účastníkov"** (keďže sa už nepracuje s prihláškami).

Pre každého účastníka potrebujeme doplniť jeho osobné údaje. Zápis týchto informácií sa vykoná cez akciu **"Detail účastníka kurzu"**, akcia je dostupná cez výber akcií na každom jednom riadku jednotlivca.

| Detail kurzu / Zahájenie kurzu                                                |                                                                                     |                                                                                                    |
|-------------------------------------------------------------------------------|-------------------------------------------------------------------------------------|----------------------------------------------------------------------------------------------------|
| Panel nástrojov                                                               |                                                                                     |                                                                                                    |
| Číslo kurzu                                                                   | 52/13/ZK/D/2020                                                                     |                                                                                                    |
| Dátum začiatku kurzu                                                          | 16.11.2020                                                                          | tvorením                                                                                                    |
| Rozsah oprávnení - východzí                                                   |                                                                                     | Prevádzka Bratislava-Petržalka, Dubnická, 3                                                                                               |
| Typ dopravy                                                                   | Osobná doprava                                                                      | \$}                                                                                                    |
| Zoznam prihlášok Zoznam účastníkov<br>Zoznam účastníkov<br>Meno<br>Email<br>T | Priezvisko<br>Telefón                                                               | Stav účastníka Dátum narodenia<br>Splnené všetky podmienky Výsledok lustrácie z registra VO<br>Zrušít filter Filtrovať                    |
| Meno <sup>+</sup> Priezvisko <sup>+</sup><br>Pavol Dž                         | Matričné číslo <sup>‡</sup> Druh výcviku<br>85-52/13/ZK/D/2020 Základná kvalifikáci | tón <sup>‡</sup> Ciefová skupina <sup>‡</sup> Splnené všetky <sub>f</sub> Výsledok lustrácie z <sub>†</sub><br>D Zatiaľ nelustrované<br>E |
| Záznamy 1 až 1 z celkom 1<br>Obnoviť Exportovať do excelu                     |                                                                                     | Zobraz 50 v zázr Detal účastnika kurzu M<br>Overť priebeh výcviku účastnika<br>Stornovať účastnika                                        |

Obr. 23 – Zoznam účastníkov

Následne sa nám zobrazí formulár **"Detail účastníka"**, kde je potrebné doplniť údaje, ktoré budú použité pre spracovanie v rámci kurzu, skúšky a vydávania kariet/osvedčení.

Je potrebné zadať rodné číslo alebo číslo dokladu občana iného štátu, miesto narodenia, adresu trvalého bydliska a údaje o účastníkovi:

- Karta vodiča (rozdielový a pravidelný výcvik) ak došlo k chybe pri prihláške
- Údaje o vodičskom preukaze
- Pri vodičoch zo zahraničia, ak je potrebné doložiť doklad vodiča alebo pracovnú zmluvu
- Fotografia vo formáte pre vydanie karty vodiča formáty jpg, png; nie pdf. Povinná pred pred ukončením účastníka
- Podpis vo formáte pre vydanie karty vodiča formáty jpg, png; nie pdf. Povinný pred ukončením účastníka
- eKolok nepovinné, ale z dôvodu ušetrenia Vašej cesty na OÚ je lepšie nahrať priamo. Takisto vo formáte jpg, png; nie pdf. Medzi kolkami je lepšie vynechať priestor – pracovníci na OÚ používajú ručný skener pre spracovanie eKolkov.
  - Pozn. z dôvodu viacerých otázok na Helpdesk: eKolok nie je možné spotrebovať viackrát, teda nie je možné ho prepoužívať, prípadne preplatiť (vrátiť), potom čo bolo jeho spotrebovanie zaevidované v systémoch verejnej správy. Pri pokuse o druhé spotrebovanie pracovník verejnej správy má informáciu, že eKolok už bol spotrebovaný.

**Adresa** – existuje možnosť predvyplniť časť adresy na základe PSČ, teda namiesto výberu štát, kraj, okres, obec sa zadá PSČ, pričom sa vyberie jedna z obcí ak je viacero možností.

Pre účastníkov je možnosť uznať teoretickú a praktickú časť podľa s tým, že sa zadá ich vzdelanie, a to zaškrtnutím polí Uznanie teoretickej časti a Uznanie praktickej časti – sprístupní sa na výber zoznam podľa prílohy č. 11 k vyhláške č. 44/2016 Z.z (ZOZNAM UČEBNÝCH ODBOROV A ŠTUDIJNÝCH ODBOROV)

| Štát             |                  |  |
|------------------|------------------|--|
| Kraj             |                  |  |
| Okres            |                  |  |
| Obec             |                  |  |
| PSČ              | 01852            |  |
| Ulica            | 01852 Bobunice   |  |
| Orientačné číslo | 01852. Dulov     |  |
| Číslo vchodu     | 01852. Krivoklát |  |
| Súpisné číslo    | 01852, Pruské    |  |
|                  |                  |  |

Obr. 24 – Vyplnenie PSČ

| Adresa trvalého bydlis | ska/pobytu          |   |
|------------------------|---------------------|---|
| Štát                   | Slovenská republika | × |
| Kraj                   | Trenciansky         | × |
| Okres                  | llava               | × |
| Obec                   | Bohunice            | × |
| PSČ                    | 01852               | × |
| Ulica                  |                     |   |
| Orientačné číslo       |                     |   |
| Číslo vchodu           |                     |   |
| Súpisné číslo          |                     |   |
|                        |                     |   |

Obr. 25 – Vyplnenie adresy

| Číslo karty KKV                    |                                      |        |          |         |
|------------------------------------|--------------------------------------|--------|----------|---------|
| Číslo vodičského preukazu          | RV-01337-04                          |        |          |         |
| Dátum vydania vodičského preukazu  | 08.11.2004                           |        |          |         |
| Miesto vydania vodičského preukazu | Rožňava                              |        |          |         |
| Uznanie teoretickej časti          | ✓                                    |        |          |         |
| Uznanie praktickej časti           |                                      |        |          |         |
| Doplňujúce informácie *            | nezadaný 🗸 🗸 🗸 🗸                     | ]      |          |         |
| Pridať prílohu - fotografia        | 6b8220e5-d0ef-45ba-9631-83029c4b1b6f | Pridať | Stiahnuť | Odobrať |
| Pridať prílohu - podpis            | 5386d602-190a-468a-b30f-64bc3bd53552 | Pridať | Stiahnuť | Odobrať |
| Pridať prílohu - eKolok            |                                      | Pridať | Stiahnuť | Odobrať |

Obr. 26 Údaje o vodičovi

Po vyplnení údajov zvolíme možnosť v paneli nástrojov Uložiť (1), inak sa vyplnené údaje neuložia do systému. Platí to aj pre prikladané súbory (fotka, podpis, eKolok,..)

| Detail účastníka kurzu 🇯 Výsledky e      | -learning testu    |                    |              |                             |                                         |     |
|------------------------------------------|--------------------|--------------------|--------------|-----------------------------|-----------------------------------------|-----|
| Panel nástrojov                          |                    |                    |              |                             |                                         |     |
| Matričné číslo                           | 85-52/13/ZK/D/2020 |                    | Druh výcviku | Základná kvalifikácia       | Aktivny token pre učebne/trenažéry (ID) | NIE |
| Dátum začiatku kurzu                     |                    |                    | Stav         | Vytvorený                   | Aktivny token pre vozidlá (GPS)         | NIE |
| Matričné číslo účastníka z prepojeného l | kurzu              |                    |              |                             |                                         |     |
|                                          |                    |                    |              |                             |                                         |     |
| Fyzická osoba                            |                    |                    |              |                             |                                         |     |
| Meno Pavol                               | R                  | Rodné číslo        |              | Poznámky                    |                                         |     |
| Priezvisko                               | D                  | Dátum narodenia    | <b></b>      |                             |                                         |     |
|                                          | М                  | liesto narodenia • |              |                             |                                         |     |
|                                          | lo                 | dentifikátor       |              |                             |                                         | .i. |
|                                          | C                  | cudzinca *         |              | Zdravotné záznamy           |                                         |     |
| Adresa 0 Kontakt                         |                    |                    |              |                             |                                         |     |
| Adresa trvalého bydliska/pobytu          |                    |                    |              | Zdravotna sposobilost       |                                         |     |
| Štát                                     |                    |                    |              | Psychická spôsobilosť       |                                         |     |
| Kraj *                                   |                    |                    |              | Kurz prvej pomoci           |                                         |     |
| Okres *                                  |                    |                    |              | Zdravotné záznamy - potreba |                                         |     |
| Obec*                                    |                    |                    |              | zuravomych pomocok          |                                         |     |
| PSČ*                                     |                    |                    |              |                             |                                         |     |
| Ulica *                                  |                    |                    |              |                             |                                         |     |
| Súpisné číslo                            |                    |                    |              |                             |                                         | h.  |
| Orientačné<br>číslo *                    |                    |                    |              |                             |                                         |     |
| Číslo vchodu                             |                    |                    |              |                             |                                         |     |

Obr. 27 – Detail účastníka/zahájenie kurzu

Pred začatím výučby je potrebné doplniť účastníkom identifikačný token (karta, prívesok, dallas čip,..) – nie je to nutné okamžite v tomto kroku, ale pred vykonaním prvej teoretickej hodiny/jazdy musí byť zadaný v JISCD. Priradenie tokenu sa vykoná cez akciu **"Priradenie ID tokenu"** (2). Pred vykonamí tejto akcie je potrebné uložiť vyplnené údaje o účastníkovi (z dôvodu, že výsledkom sa aktualizujú údaje zobrazované o účastníkovi).

| Priradenie ID tokenu                                     |                                     |                               |                | ×                        |
|----------------------------------------------------------|-------------------------------------|-------------------------------|----------------|--------------------------|
| Token bude použitý aj vo vozidle 🏾                       |                                     |                               |                |                          |
| Pre učebne/trenažéry (ID)                                | TSS Group a.s.                      | Token do učební               |                |                          |
| Pre vozidlá (GPS)                                        | TSS Group a.s.                      | Token do vozidla              |                |                          |
| História priradených ID tokeno                           | ov účastníka                        |                               |                |                          |
| Dátum priradenia  👹                                      | 🗎 🝸 🛛 Dátum odobratia 🛛 🗮 🝸 🛛 ID Ia | dentifikačného tokenu 🛛 🔻 🛛 🖓 | Služba         | <b>T</b> Filtrovať       |
| Dátum priradenia                                         | 🔻 Dátum odobratia 🔶                 | ID Identifikačného tokenu     | Poskytovateľ   | 🖨 Služba 🚔 🔅 🗸           |
| 28.09.2016 07:23:46                                      |                                     | 111111111111111111            | TSS Group a.s. | GPS 🔳                    |
| 28.09.2016 07:23:46                                      |                                     | 111111111111111111            | TSS Group a.s. | ID Odobrať               |
| Záznamy 1 až 2 z celkom 2<br>Zrušiť filter Prednastavený | výhľad Obnoviť Exportovať do excelu |                               | Zo             | ibraz 💌 záznamov 🔣 🛠 🕽 🕅 |
|                                                          |                                     |                               |                |                          |
|                                                          |                                     |                               |                | Priradiť Zavrieť         |

Obr. 28 – Priradenie ID tokenu

Po zobrazení vyskakovacieho okna klikneme do časti pre zápis hodnoty – tu je možné zapisovať zadávaním identifikátorov z kariet/čipov cez klávesnicu alebo cez čítačky kariet. Následne potvrdiť hodnotu cez **"Potvrdiť"**. Jeden identifikátor môže mať v jednom stredisku/autoškole práve jeden účastník/inštruktor. V prípade straty/poškodenia je možné cez rovnaký postup nastaviť nový token inštruktorovi.

Priradený token je graficky odlíšený zelenou farbou. Priradený token je možné odobrať cez "Zoznam akcií" - akcia **"Odobrať"**. Takýto token je graficky odlíšený červenou farbou a taktiež má evidovaný dátum odobratia.

Po priradení tokenov účastníkovi sa v detaile účastníka zobrazí v časti - "Aktívny token pre učebne/trenažéry (ID) / Aktívny token pre vozidlá (GPS)" – ÁNO.

| Detail účastníka kurz               | u Evidencia po            | užitia tokenov Výsledky e-lea                    | rning testu  |                                                                               |
|-------------------------------------|---------------------------|--------------------------------------------------|--------------|-------------------------------------------------------------------------------|
| Panel nástrojov                     |                           |                                                  |              |                                                                               |
| ◆                                   | ⊕" 🗞                      |                                                  |              |                                                                               |
| Matričné číslo                      |                           | 619/2017/9/1                                     | Typ kurzu    | Základný kurz vodičského oprávne 🚽 Aktivny token pre učebne/trenažéry (D) ÁNO |
| Dátum začiatku kurz                 | u                         | 17.01.2017                                       | Stav         | Vo výcviku   Aktívny token pre vozidlá (GPS) ÁNO                              |
| Fyzická osoba<br>Meno<br>Priezvisko | Martina                   | Rodné číslo<br>Dátum narodení<br>Miesto narodení | a Bratislava | Poznámky                                                                      |
| Adresa K<br>Adresa trvalého         | ontakt<br>bydliska/pobytu |                                                  |              | Zdravotné záznamy                                                             |

Obr. 29 – Aktívny token

Existuje možnosť mať rozdielne tokeny pre účastníkov do učebne a do vozidla. Táto možnosť súvisi s potencionálnym výberom služieb od rôznych poskytovateľov – do učební jeden poskytovateľ a do výcvikových vozidiel druhého poskytovateľa.

Token je nutné mať priradený pred začiatkom výučby, teda neuznáva sa použitie tokenu, ktorý v danom čase nebol v systéme JISCD evidovaný inštruktorovi.

Po doplnení osobných údajov sa zmení stav účastníka na "Pripravený na výcvik". Tento stav je možné rozlíšiť v zozname účastníkov svetlo zelenou farbou.

| Zoznam prihlášok |        | Zoznam účastníko | vo            |   |                 |                |                |   |                 |        |               |         |              |              |    |
|------------------|--------|------------------|---------------|---|-----------------|----------------|----------------|---|-----------------|--------|---------------|---------|--------------|--------------|----|
| Zoznam účastník  | OV     |                  |               |   |                 |                |                |   |                 |        |               |         |              |              |    |
| ID               | Ŧ      | Matričné číslo   | <b>▼</b> Meno |   | Priezvisko      | Dátum narodeni | <b>T</b> Email |   | <b>T</b> elefón | T Stav | Druh          | výcviku | 💌 🗈 ki       | Jrzu         | Ŧ  |
| Meno             | \$     | Priezvisko       |               | ŧ | Dátum narodenia | ŧ              | Email          | ¢ | Telefón         | ÷      | Stav          |         | (            | •            | 0- |
| Janko            |        | Hraško           |               |   | 01.01.1980      |                |                |   | +421900321654   | 4      | Pripravený na | výcvik  |              |              | =  |
| Záznamy 1 až 1 z | celkom | 11               |               |   |                 |                |                |   |                 |        |               | Zobraz  | 50 💌 záznamo | v <b>K</b> < | ×× |

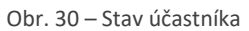

Po doplnení údajov o účastníkov cez Detail účastníka sa vykonáva lustrácia voči registru vodičských oprávnení (DSC). Preveruje sa prípadné zadržanie vodičského oprávnenia, aktualizuje sa aktuálny vodičský preukaz.

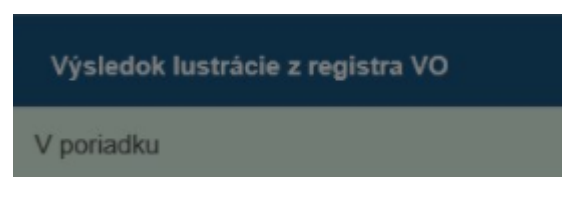

Obr. 31 Výsledok lustrácie z registra VO

Teda hneď po zistení stavu máte informáciu, kto je "problematický", prípadne ak sa počas kurzu vydá účastníkovi nový vodičský preukaz na Slovensku, na kartu vodiča/osvedčenie dostane už nový vodičský preukaz.

## 9.2 Úprava a schválenie tematického plánu

Po vykonaní akcie "**Administratívne pripraviť kurz na začatie"** je druhou nutnosťou zadať tematický plán výučby kurzu, kedy pri začatí kurzu musia mať všetky hodiny naplánovaný dátum a čas. Akcia je dostupná v "Paneli nástrojov" – "Tematický plán výučby".

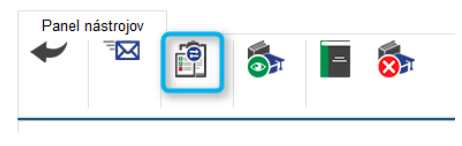

Obr. 32 – Panel nástrojov

JISCD na základe vložených osnov vygeneruje plán, ktorý je možné preplánovať (nutné z pohľadu dátumov).

| Panel nástrojov<br>Temperaturka i temperaturka i temp |                       |                        |                                                                      |                                   |
|----------------------------------------------------------------------------------------------------|-----------------------|------------------------|----------------------------------------------------------------------|-----------------------------------|
| Druh výcviku                                                                                                    | Základná kvalifikácia | Stav kurzu             | Administratívna príprava pred otvorením 🛛 🗠 Prevádzka                | Bratislava-Petržalka, Dubnická, 3 |
| Dátum začiatku výuky                                                                                                    | 16.11.2020            |                        |                                                                      |                                   |
| Tematický plán vyučovania podľa učebnej osn                                                                                                    | ovy                   |                        |                                                                      |                                   |
|                                                                                                    |                       |                        |                                                                      | Zobraz 50 🗸 záznamov              |
| Poradové číslo 🔺 Dátum a čas                                                                                                    | 🔷 Tématický okruh 🔶   | Názov hodiny 🔶 Popis 🖨 | Počet absolvovaných účastníkov 🔶 Počet absolvovaných hodin eLearning | 🔷 Zodpovedný inštruktor 🔶         |
| 1 10.11.2020 06:00                                                                                                    | 1.1                   |                        |                                                                      |                                   |
| 7áznamv 1 až 1 z celkom 1                                                                                                    |                       |                        |                                                                      | Upraviť                           |

Obr. 33 – Tematický plán výučby

Preplánovanie je možné cez editáciu každého záznamu zvlášť alebo ako celku cez export do Excelu a následný import z Excelu.

Akcia **"Upraviť"** (1) – zobrazí vyskakovacie okno, kde je možné nastaviť dátum a čas plánovanej hodiny. Zmeny sa potvrdzujú tlačidlom "Uložiť".

| Dátum a čas           | 02.11.2020 08:00 |   |
|-----------------------|------------------|---|
| Tématický okruh       | 1.1              | ~ |
| Názov bodiny          | 1.1              |   |
| Nazov Hodilly         | 1.2              |   |
| Zodpovedný inštruktor | 1.3              |   |
|                       | 1.4              |   |
|                       | 1.5              |   |
|                       | 1.6              |   |
|                       |                  |   |

Obr. 34 – Upravenie záznamu

Zodpovedný inštruktor je nepovinný, z dôvodu, že do JISCD dôjdu aj tak informácie o reálne vyučujúcom inštruktorovi. Pri zmene údaju o tematickom okruhu je nutné nezabudnúť, že počet hodín z tematických okruhov musí pred začatím kurzu sedieť so znením osnov. Prvá teoretická hodina musí byť naplánovaná pred otvorením kurzu (počíta sa voči aktuálnemu času). Po vykonaní zmien je nutné plán "**Uložiť"** (2).

Po začatí kurzu je možné meniť poradie hodín v tematickom pláne, avšak ak zmeníte poradie v rámci toho istého tematického okruhu, nezmení sa názov hodiny – ten si musíte, ak to pre Vás má význam, upraviť sami.

Takýto administratívne pripravený kurz je možné stornovať pomocou tlačidla Stornovať kurz, ktoré sa nachádza v paneli nástrojov. Je to možné kým nestlačíme tlačidlo Začať kurz. Po začatí kurzu nie je možné stornovať kurz. Účastníci zo stornovaného kurzu sa vrátia do zoznamu prihlášok.

Doplnenie hodín nad rámec vypočítanej osnovy je možné cez akciu **Vytvoriť doplnkovú hodinu**.

Pri plánovaní tematického plánu je možné využiť možnosť zaradiť hodinu do bloku cez akciu **Zaradiť do bloku**, kedy sa označená hodina prestaví podľa tej predošlej o 45 minút neskôr. Teda ak predošlá hodina bola naplánovaná na 30.07.2025 o 16:00, tak ďalšia sa prestaví na 30.07.2025 o 16:45. Podmienka pre použitie je, že predošlá hodina v tematickom pláne musí byť naplánovaná.

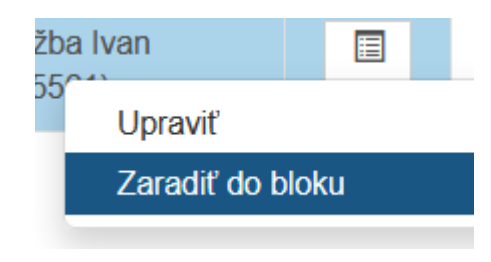

Obr. 35 – Zaradiť do bloku

## 10 ZAČATIE KURZU

Kurz sa v JISCD začne (otvorí/zaháji) po stlačení tlačidla "Začať kurz" v "Paneli nástrojov". Vykonanie potvrdí systém hláškou.

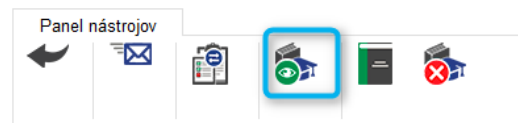

Obr. 36 – Panel nástrojov

Zmena sa prejaví na zobrazovanom stave kurzu "Začatý" a účastníci kurzu sú v stave "Vo výcviku" (podfarbenie žltou farbou).

| e <b>tail kurzu</b> / Zahájenie kurzu                                       |                                                                                |                                                                                                   |                                                                                                    |                                                                                                    |                                                                                                    |
|-----------------------------------------------------------------------------|--------------------------------------------------------------------------------|---------------------------------------------------------------------------------------------------|----------------------------------------------------------------------------------------------------|----------------------------------------------------------------------------------------------------|----------------------------------------------------------------------------------------------------|
| Panel nástrojov                                                             | 8                                                                              |                                                                                                   |                                                                                                    |                                                                                                    |                                                                                                    |
| Číslo kurzu                                                                 | 28/12/RZZK/D/2020                                                              | Druh výcviku                                                                                      | Rozdielová zrýchlená základná kvalifik                                                                                                    | kácia \vee                                                                                                    |                                                                                                    |
| Játum začiatku kurzu                                                        | 21.10.2020                                                                     | Stav kurzu                                                                                        | Začatý                                                                                                    | $\sim$                                                                                                    |                                                                                                    |
| Rozsah oprávnení - východzí                                                 |                                                                                | Rozsah oprávnení - cieľový                                                                        | D                                                                                                    | Prevádzka                                                                                                    | Bratislava-Petržalka, Dubnická, 3                                                                                                    |
| fyp dopravy                                                                 | Osobná doprava                                                                 | $\sim$                                                                                            |                                                                                                    |                                                                                                    |                                                                                                    |
| oznam účastníkov                                                            |                                                                                |                                                                                                   |                                                                                                    |                                                                                                    |                                                                                                    |
| Zoznam účastníkov                                                           | Priezvisko                                                                     | Matričné číslo                                                                                    | Druh výcviku                                                                                                    | Stav účastnika                                                                                                    | Dátum narodenia                                                                                                    |
| Soznam účastníkov                                                           | Priezvisko<br>V Izleitón                                                       | Matričné číslo<br>V lové matričné číslo                                                           | Druh výcviku<br>Y<br>Cieľová skupina                                                                                                    | Stav účastnika<br>Splnené všetky podmienky                                                                                        | Dátum narodenia 🗰 🕎                                                                                                    |
| Zoznam účastníkov<br>Meno<br>Email                                          | Priezvisko           Telefón           Y                                       | Matričné čáslo<br>V l<br>Hové matričné čáslo                                                      | Druh výcviku           Cieřová skupina           ¥                                                                                                    | Stav účastnika<br>Splnené všetky podmienky                                                                                        | Dátum narodenia<br>Výsledok kustrácie z registra VO<br>V                                                                                                    |
| Zoznam primovi<br>Zoznam učastnikov                                         | Prezvisko<br>Teletón<br>T                                                      | Matričné číslo<br>Vevé matričné číslo<br>Vevé matričné číslo                                      | Druh výcvilu     Toruh výcvilu     Citřová skupine     T                                                                                                    | Stav účastnika<br>Spitené všetky podmienty                                                                                        | Výsledok lustrácie z registra VO<br>Výsledok lustrácie z registra VO<br>Zrušiť fitter Filtrovať                                                                                                 |
| Voznam účastníkov<br>Meno<br>Emai<br>Meno<br>Priezvísko<br>A                | Přezvísko<br>Telefón<br>Telefón<br>Matričné čislo $\blacklozenge$ Druh výcvíku | Matričné číslo<br>Ivové matričné číslo<br>Vové matričné číslo<br>Vové statov<br>účastníka & Dátur | Druh výcvilu<br>Cetová slupina<br>T<br>T<br>Ienia Email † Telefón † Sko                                                                                                    | Stav účastnika<br>Sphené všetky podmienty<br>Sploné všetky podmienky                                                              | Dátum narodenia<br>Výsledok lustrácie z registra VO<br>Výsledok lustrácie z registra VO<br>Výsledok lustrácie z registra VO<br>↓<br>Výsledok lustrácie z registra VO<br>↓                       |
| Koznam prinodoli<br>Zoznam účastníkov<br>Meno<br>Emal<br>Meno<br>Pavol<br>M | Matričné čislo                                                                 | Matričné čislo<br>Nově matričné čislo<br>V Štav<br>účastnika † Dátur<br>naroc                     | Pruh výcvku<br>▼<br>Prúh výcvku<br>Ceťová skupina<br>Prúh<br>Prúh výcvku<br>Ceťová skupina<br>Prúh výcvku<br>Prúh výcvku<br>Ceťová skupina<br>Prúh výcvku<br>Prúh výcvku | Stav účastnika<br>Spitemé všetisy podmienky<br>Prová<br>Spitemé všetisy podmienky<br>Prová<br>Spitemé všetisy<br>podmienky<br>Nie | Dátum narodenia           Výsledok kustrácie z registra VO           Zružiť filter           Výsledok kustrácie z registra VO           Výsledok kustrácie z registra VO           Neznámy stav |

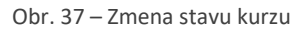

Realizácia výučby je následne sledovateľná cez tematický plán – **"Tematický plán výučby" (1)** alebo prehľad praktickej výučby – **"Realizácia praktického výcviku" (2).** 

### 10.1 Teoretická výučba

Teoretická výučba je evidovaná cez použitie tokenov. Pred prvou vyučovacou hodinou musia byť tokeny priradené účastníkom.

V detaile kurzu kliknutím na akciu v paneli nástrojov – **"Tematický plán výučby"** je prehľad naplánovaných hodín. Podľa naplánovanej hodiny sa realizuje výučba – "pípnutia" na začiatku a na konci hodiny.

<u>Najneskôr 1 minútu</u> pred naplánovaným časom hodiny je možné upraviť dátum a čas naplánovanej hodiny cez akciu **"Upraviť".** Ak nedôjde k realizácií hodiny teórie, je potrebné vytvoriť náhradnú hodinu teórie. Náhradnú hodinu je možné vytvoriť len nad riadnou hodinou.

| Tematický plán vyuč   | ovania | ı podľa učebnej osno | vy |                 |                    | $\mathbb{Z}$  |   |                   |         |                   |
|-----------------------|--------|----------------------|----|-----------------|--------------------|---------------|---|-------------------|---------|-------------------|
|                       |        |                      |    |                 |                    | $\otimes$     |   |                   | Zobraz  | 50 🗸 záznamov     |
| Poradové číslo        |        | Dátum a čas          | ¢  | Tématický okruh | \$<br>Názov hodiny | Ś             | ¢ | Zodpovedný inštru | iktor   | \$                |
| 1                     |        | 21.10.2020 09:11     |    | 1.1             | 1.1 1              | Š             |   |                   |         |                   |
| Záznamy 1 až 1 z celk | om 1   |                      |    |                 |                    | $\rightarrow$ |   |                   | Vytvori | ľ náhradnú hodinu |
|                       | 01111  |                      |    |                 |                    | $\gg$         |   |                   | Detail  | hodiny a účasť    |
|                       |        |                      |    |                 |                    | $\sim$        |   |                   |         |                   |

Obr. 38 – Vytvorenie náhradnej hodiny

Zmena sa vykoná nastavením nového dátumu a času. Potvrdí sa následne tlačidlom "Uložiť".

| Vytvoriť doplnkovú ľ  | nodinu                   | 2        |
|-----------------------|--------------------------|----------|
| Dátum a čas           | 02.11.2020 08:00         | <b>i</b> |
| Tématický okruh       | 1.1                      | $\sim$   |
| Názov hodiny          | DopInková hodina         |          |
| Zodpovedný inštruktor | Iveta Ing. doc. (181001) | $\sim$   |

Obr. 39 – Nastavenie dátumu a času

Pre konkrétnu naplánovanú hodinu si zvolíme akciu **"Detail hodiny a účasť".** Zobrazí sa formulár **"Detail lekcie"**, kde sa nám zobrazí zoznam účastníkov kurzu a ich účasť. V prípade realizácie hodiny cez tokeny sa zmení hodnota v stĺpci Účasť na "áno" a daná hodina sa účastníkovi započíta.

| Detail lekcie            | ) / Realizácia teoreti                                  | ckej výučby   |         |             |               |                             |                                                   |                                   |                              | Sojtech Ju              | ík (1000922)               |
|--------------------------|---------------------------------------------------------|---------------|---------|-------------|---------------|-----------------------------|---------------------------------------------------|-----------------------------------|------------------------------|-------------------------|----------------------------|
| Panel nást               |                                                         |               |         |             |               |                             |                                                   |                                   |                              |                         |                            |
| Dátum a čas              | Dátum a čas 10.09.2016 20:15                            |               |         |             |               | <sup>p</sup> rehľad pípnutí | na hodine                                         |                                   |                              |                         |                            |
| Tematický okruł          | Tematický okruh výučby Náuka o vozidlách a ich údržba 💌 |               |         |             | -             | Stav s                      |                                                   |                                   | os <b>▼</b> Ide <b>▼</b> Tra | Tok 🔻 Tok               | ▼ Filtrovať                |
| Názov hodiny             |                                                         | Z             |         |             |               |                             |                                                   |                                   | Dátum/čas                    | Dátum/čas               |                            |
| Popis hodiny<br>Poznámka |                                                         | Z<br>7        |         |             |               | Typ ♦<br>pipnutia           | Stav<br>spracovania                               | Dátum/čas <sub></sub><br>pípnutia | odoslania 🌲<br>zariadením    | uloženia v 🜲<br>systéme | Poskytovateľ<br>zariadenia |
| - oblamia                | Poznamka                                                |               |         |             |               | V čase<br>odhlasovania      | OK - potvrdená<br>účasť na<br>hodine              | 10.09.2016<br>20:57:49            | 10.09.2016<br>20:58:44       | 10.09.2016<br>21:01:02  | ID-V004684                 |
| Zoznam účas              | tníkov                                                  | . Matričné .  |         |             |               | Počas hodiny                | OK - čaká na<br>potvrdenie<br>účasti na<br>hodine | 10.09.2016<br>20:31:32            | 10.09.2016<br>20:31:44       | 10.09.2016<br>20:36:01  | ID-V004684                 |
| Meno 🗘                   | Priezvisko                                              | ♦ číslo       | Účasť 🗘 | eLearning 🗘 | Q.+           | V čase                      | OK - potvrdená                                    | 10.09.2016                        | 10.09.2016                   | 10.09.2016              | ID-V004684                 |
| Sobota                   | Deviata                                                 | 324/2016/30/2 | áno     | nie         | Detail účasti | prihlasovania               | účasť na<br>hodine                                | 20:26:43                          | 20:26:44                     | 20:31:01                |                            |
| Sobota                   | Desiata                                                 | 324/2016/30/1 | áno     | nie         | Detail účasti | V čase                      | OK - potvrdená                                    | 10.09.2016                        | 10.09.2016                   | 10.09.2016              | ID-V004684                 |
| Sobota                   | Prvá                                                    | 324/2016/30/8 | áno     | nie         | Detail účasti | prinasovaria                | hodine                                            | 20.03.34                          | 20.03.43                     | 20.11.03                |                            |
| Sobota                   | Osma                                                    | 324/2016/30/6 | áno     | nie         | Detail účasti | V čase<br>prihlasovania     | OK - potvrdená<br>účasť na                        | 10.09.2016<br>20:09:31            | 10.09.2016<br>20:09:45       | 10.09.2016<br>20:11:03  | ID-V004684                 |
| Sobota                   | Piata                                                   | 324/2016/30/7 | áno     | nie         | Detail účasti |                             | hodine                                            |                                   |                              |                         |                            |

Obr. 40 – Detail lekcie

Na tejto obrazovke je vidno, aj kto sa "pípol" na hodinu, aj kto sa kedy "odpípol" – samozrejme za predpokladu, že to stihol v čase hodiny (jedno-, dvoj-,troj-,..-, blok). Všetky pípnutia na hodinách teórie a trenažéroch sa zobrazujú aj v časti **"Dokumenty zaznamenávajúce priebeh jednotlivých kurzov"** v časti **"Evidencia použitia tokenov"**.

### 10.1.124 hodinová blokácia na presun naplánovanej hodiny

V rámci zmien systému JISCD bola zavedená 24 hodinová blokácia na presun hodiny nastavenej v tematickom pláne vyučovania. **Biznis kontrola neumožní posun naplánovanej hodiny na skorší čas v časovom okne 24 hodín od naplánovanej hodiny.** Posun hodiny smerom do budúcnosti zostal neobmedzený.

Výnimkou z tejto blokácie je deň prvej naplánovanej hodiny. V tento deň (prvý deň konania vyučovania podľa prvej naplánovanej hodiny) sa blokácia nebude uplatňovať.

Pri pokuse o posun hodiny v čase blokácie na detaile lekcie sa používateľovi zobrazí chybová hláška.

| Té                                                                      | matický plán výučby /                           | Otvorenie kurzu                         |                      |                                                   |                                            |                                | C                                   | 🗋 📲 Ivan Vražba (1037 | (027) - ARRIVA NITRA a.s. |
|-------------------------------------------------------------------------|-------------------------------------------------|-----------------------------------------|----------------------|---------------------------------------------------|--------------------------------------------|--------------------------------|-------------------------------------|-----------------------|---------------------------|
|                                                                         | Panel nástrojov                                 |                                         | Výsledok akcie       |                                                   | ×                                          |                                |                                     |                       |                           |
|                                                                         |                                                 |                                         |                      | Ospravediňujeme sa, vy     Posun času konania hoc | skytla sa neočakáva<br>liny s názvom "Dopl | ná chyba! 🗙                    |                                     |                       |                           |
| Harmonogram bol úspešne uložený. Druh výcviku     Základná kvalifikácia |                                                 | čas 10. 05. 2023 17:00 u<br>budúcnosti. | iž nie je možný. Čas | s konania hodiny je možné posunúť iba do          | ✓ Prevádzka                                | Bratislava-Nové                | X<br>Mesto, Ambrova, 1              |                       |                           |
| Dá                                                                      | tum začlatku výuky<br>Tematický plán vyučovania | i podľa učebnej osnovy                  | 06.04.2023           | B 2023-05-10 08:21 b877bebd-6                     | 111-4e10-a7f4-ca962                        | 714fdcc                        |                                     |                       |                           |
| I                                                                       |                                                 |                                         |                      |                                                   |                                            | Zavrieť                        |                                     |                       | Zobraz 100 🗸 záznamov     |
| U                                                                       |                                                 |                                         | Tématický okruh      | 🔷 Názov                                           | Popis 👙                                    | Počet absolvovaných účastnikov | Počet absolvovaných hodin eLearning |                       | truktor 🔶                 |
|                                                                         | 1                                               | 06.04.2023 09:48                        | 1.1                  | 1.1 1                                             | popis hodiny                               | 1                              | 0                                   |                       |                           |
|                                                                         | 2                                               | 13.04.2023 14:10                        | 1.1                  | Dopinková hodina                                  |                                            | 1                              | 0                                   | Vražba Ivan (0055)    | 61)                       |
|                                                                         | 3                                               | 20.04.2023 14:15                        | 1.1                  | Doplnková hodina                                  |                                            | 0                              | 0                                   | Vražba Ivan (0055)    | 61)                       |
|                                                                         | 4                                               | 21.04.2023 09:10                        | 1.2                  | Doplnková hodina                                  |                                            | 0                              | 0                                   | Vražba Ivan (0055)    | 51)                       |
|                                                                         | 5                                               | 24.04.2023 12:05                        | 1.1                  | Doplnková hodina                                  |                                            | 0                              | 0                                   | Vražba Ivan (0055)    | 61)                       |
|                                                                         | 6                                               | 26.04.2023 06:00                        | 1.1                  | Dopinková hodina                                  |                                            | 0                              | 0                                   | Vražba Ivan (0055)    | 61)                       |
|                                                                         | 7                                               | 27.04.2023 06:00                        | 1.1                  | Doplnková hodina                                  |                                            | 0                              | 0                                   | Vražba Ivan (0055     | 61)                       |
|                                                                         | 8                                               | 28.04.2023 09:00                        | 1.1                  | Doplnková hodina                                  |                                            | 0                              | 0                                   | Vražba Ivan (0055)    | 61)                       |

Obrázok 1 - tematický plán výučby - chybová hláška pri pokuse o preplánovanie hodiny v rámci 24 hodinového okna

### 10.1.2Teoretická výučba v inom kurze

V rámci jednej autoškoly je možné realizovať výcvik medzi kurzami a to tak, že buď sa účastníci presúvajú medzi kurzami – funkcionalita presunu medzi kurzami, alebo len dočasným zaradením účastníka do jednej hodiny.

Akcia je dostupná na obrazovke Tematického plánu kurzu, v ktorom má byť výučba realizovaná

- Len nad kurzom v stave začatý
- Nad hodinou, ktorá je naplánovaná do budúcnosti
- Všetkým inštruktorom autoškoly

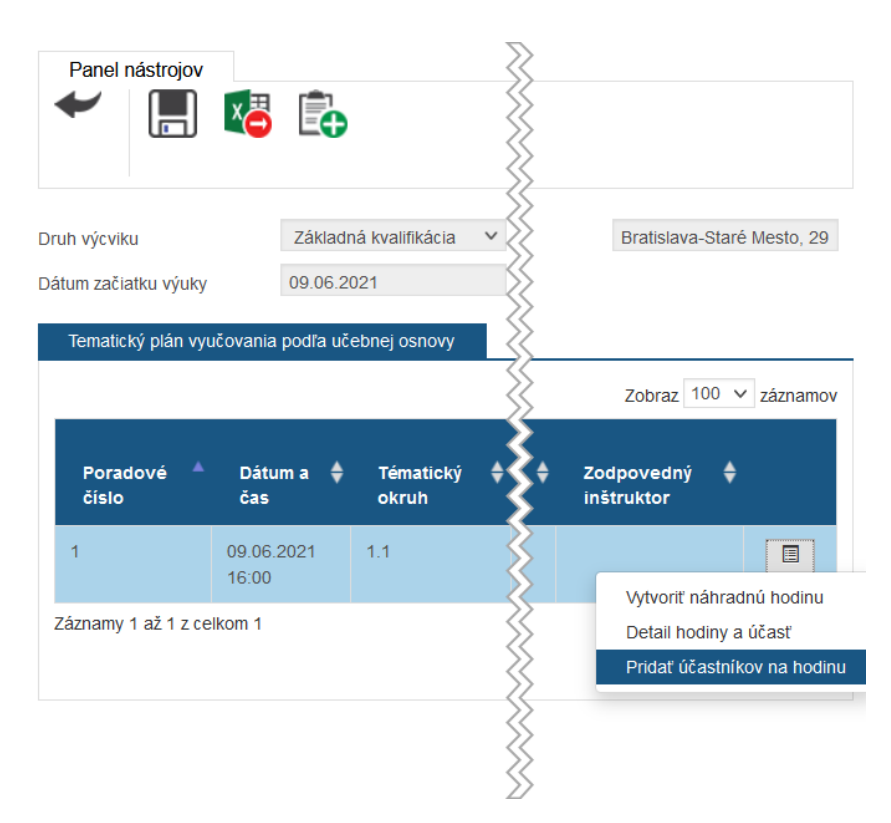

Obr. 41 Tematický plán - Pridať účastníkov na hodinu

Kliknutím na akciu sa zobrazí nové modálne okno pre zadanie účastníkov. Modálne okno obsahuje informáciu o zvolenej hodine – Dátum a čas hodiny, Tematický okruh, Názov hodiny.

| ım a čas hodiny              | 09.06.2021 16:00              | Tematický okruh                                              | 1.1                                                | ✓ Názov h                           | odiny               | 1.1 1                 |
|------------------------------|-------------------------------|--------------------------------------------------------------|----------------------------------------------------|-------------------------------------|---------------------|-----------------------|
| ajte meno alebo pr           | iezvisko alebo matričné čís   | aradiť aj do nasledujúcich h<br>slo pre výber účastníka na v | odín blok výučby (2-,3-,<br>vyhľadanie a zaradenie | blok výučby) ?<br>na túto výučbu. A | Ak chcete zaradiť v | iacero účastníkov z   |
| ého kurzu, zadajte<br>odinu. | e číslo kurzu stlačte Enter/I | lačidlo Filtrovať a kliknutím o                              | značte účastníkov na z                             | aradenie na túto                    | výučbu. Následne p  | potvrďte výber - Zara |
| nam účastníkov               | 1                             |                                                              |                                                    |                                     |                     |                       |
| ldentifikátor účastn         | líka Meno                     | Priezvisko                                                   | Matričné číslo                                     | Číslo kurzu                         | 1                   |                       |
|                              | Ŧ                             | Ŧ                                                            | Ŧ                                                  | <b>T</b>                            | T                   |                       |
|                              |                               |                                                              |                                                    |                                     | Zruši               | filter Filtrovať      |
| Meno                         | 🔷 Priezvisko                  | 🔷 Matr                                                       | ičné číslo                                         | ¢                                   | Číslo kurzu         |                       |
| Peter                        |                               | 2 8-1/1/P                                                    | V/D/2020                                           |                                     | 1/1/PV/D/2020       |                       |
| Henten                       |                               | 3 10-3/1/                                                    | /ZZK/D/2020                                        |                                     | 3/1/ZZK/D/2020      |                       |
| Ján                          |                               | 11-4/1/                                                      | RZK/D/2020                                         |                                     | 4/1/RZK/D/2020      |                       |
| Michal                       |                               | 13-6/1/                                                      | /RZK/D/2020                                        |                                     | 6/1/RZK/D/2020      |                       |
| Vilan                        |                               | 15-8/1/                                                      | /ZZK/D/2020                                        |                                     | 8/1/ZZK/D/2020      |                       |
| Marián                       |                               | 59-25/2                                                      | 2/PV/C/2020                                        |                                     | 25/2/PV/C/2020      |                       |
| Tomáš                        |                               | 60-25/2                                                      | 2/PV/C/2020                                        |                                     | 25/2/PV/C/2020      |                       |
| Zoltán                       |                               | 61-25/                                                       | 2/PV/C/2020                                        |                                     | 25/2/PV/C/2020      |                       |
| Emil                         |                               | 62-25/                                                       | 2/PV/C/2020                                        |                                     | 25/2/PV/C/2020      |                       |
| Ľuboš                        |                               | 63-25/                                                       | 2/PV/C/2020                                        |                                     | 25/2/PV/C/2020      |                       |
| Ľubomír                      |                               | 3-3/2/2                                                      | 2K/C/2021                                          |                                     | 3/2/ZK/C/2021       |                       |
| Peter                        |                               | 4-4/2/2                                                      | ZK/C/2021                                          |                                     | 4/2/ZK/C/2021       |                       |
| znamy 1 až 12 z              | celkom 12                     |                                                              | Zobr                                               | az 50 v zázn                        | amov 🔣 🔇 St         | rana 1 🗸 z 1 🕽 🕻      |
| Obnoviť Expor                | rtovať do excelu Zvolit       | všetko                                                       |                                                    |                                     |                     |                       |

Obr. 42 Výber účastníkov na zaradenie do účasti

Používateľ môže zvoliť možnosť pre vytvorenie účasti aj na nasledujúce hodiny v bloku; za blok sa považujú hodiny časovo naplánované za sebou bez časovej medzery v danom kurze. Napr. prvá hodina by začala o 13:00 a druhá hodina by začínala o 13:45 – tieto hodiny sú teda v 2-bloku. Maximálny vyučovací blok je do 11 vyučovacích hodín, limit v rámci legislatívy nižší (limity na vyučujúceho voči limitom účastníkov a konkrétnym účastan účastníkov kurzu).

Ak nie je zvolená možnosť, zaradí sa účastník len do účasti na hodine, ktorá bola zvolená pri výbere. Takisto sa aplikácia zachová aj keď je položka zaškrtnutá, avšak sa nenájde v danom kurze nasledujúca hodina do vyučovacieho bloku (t.j., nie je naplánovaná hneď po zvolenej hodine).

#### 10.1.3Evidovanie účasti manuálne

Z dôvodu prebiehajúcich úprav je možnosť evidovať účasť na hodine manuálne – pre každého účastníka za každú hodinu zvlášť – cez akciu **"Detail účasti"** v zozname účastníkov. (Ako vedľajšia možnosť v dôsledku možných úprav).

| Detail lekci                   | e / Realizácia teoretic | kei výučby               |                 |                    |                             |                         |                                                   |                         |                                        | 🔍 Voitech Ju                                | rík (1000922)              |
|--------------------------------|-------------------------|--------------------------|-----------------|--------------------|-----------------------------|-------------------------|---------------------------------------------------|-------------------------|----------------------------------------|---------------------------------------------|----------------------------|
| Panel nás                      | trojov                  |                          |                 |                    |                             |                         |                                                   |                         |                                        |                                             |                            |
| Dátum a čas                    |                         | 10.09.2016 20:           | 15              |                    |                             | Prehľad pípnutí         | na hodine                                         |                         |                                        |                                             |                            |
| lematicky okru<br>Názov bodiny | ih vyucby               | Nauka o vozidi           | ach a ich udrzo | а                  | •                           | Stav s                  |                                                   |                         | os <b>▼</b> Ide <b>▼</b> Tra           | a 🔻 Tok 🔻 Tok                               | ▼ Filtrovať                |
| Popis hodiny<br>Poznámka       |                         | Z                        |                 |                    |                             | Typ                     | Stav                                              | Dátum/čas 🚽<br>pípnutia | Dátum/čas<br>odoslania 🌲<br>zariadením | Dátum/čas<br>uloženia v <b>♦</b><br>systéme | Poskytovateľ<br>zariadenia |
|                                |                         |                          |                 |                    |                             | V čase<br>odhlasovania  | OK - potvrdená<br>účasť na<br>hodine              | 10.09.2016<br>20:57:49  | 10.09.2016<br>20:58:44                 | 10.09.2016<br>21:01:02                      | ID-V004684                 |
| Zoznam úča                     | stníkov                 | Matričné .               |                 |                    | .#                          | Počas hodiny            | OK - čaká na<br>potvrdenie<br>účasti na<br>hodine | 10.09.2016<br>20:31:32  | 10.09.2016<br>20:31:44                 | 10.09.2016<br>20:36:01                      | ID-V004684                 |
| Meno 🕈<br>Sobota               | Priezvisko              | číslo ♦<br>324/2016/30/2 | Účasť 🕈<br>áno  | eLearning 🕈<br>nie | <b>≎ -</b><br>Detail účasti | V čase<br>prihlasovania | OK - potvrdená<br>účasť na<br>hodine              | 10.09.2016<br>20:26:43  | 10.09.2016<br>20:26:44                 | 10.09.2016<br>20:31:01                      | ID-V004684                 |
| Sobota                         | Desiata                 | 324/2016/30/1            | áno             | nie                | Detail účasti               | V čase                  | OK - potvrdená                                    | 10.09.2016              | 10.09.2016                             | 10.09.2016                                  | ID-V004684                 |
| Sobota                         | Prvá                    | 324/2016/30/8            | áno             | nie                | Detail účasti               | prihlasovania           | ucasť na<br>hodine                                | 20:09:34                | 20:09:45                               | 20:11:03                                    |                            |
| Sobota                         | Osma                    | 324/2016/30/6            | áno             | nie                | Detail účasti               | V čase<br>prihlasovania | OK - potvrdená<br>účasť na                        | 10.09.2016<br>20:09:31  | 10.09.2016<br>20:09:45                 | 10.09.2016<br>20:11:03                      | ID-V004684                 |
| Sobota                         | Piata                   | 324/2016/30/7            | áno             | nie                | Detail účasti               | -                       | nodine                                            |                         |                                        |                                             |                            |

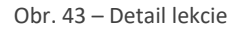

Na formulári následne je možné vyznačiť možnosť absolvovania a dátum absolvovania hodiny. Taktiež je nutné zadať dôvod manuálneho zásahu. Následne uložiť zmenu cez akciu **"Uložiť"** v paneli nástrojov. Následne cez tlačidlo **"Späť"** je možné vrátiť sa do tematického plánu.

<u>V prevádzke má každý manuálny zápis hodiny k dispozícií ŠOD. Zistená nefunkčnosť zariadení na jednej</u> hodine vedie k preplánovaniu ďalších hodín na iný čas, nie k nastavovaniu účastí na viacerých hodinách manuálne.

### 10.2 Praktická výučba

Táto výučba je závislá od absolvovaných hodín teórie podľa osnov pre jednotlivé skupiny (medzi-predmetová nadväznosť).

Praktický výcvik - jazdu vo vozidle nie je potrebné plánovať.

Praktická zručnosť je povinne plánovaná.

Práca s praktickou výučbou začína v "Detaile kurzu" cez akciu v "Paneli nástrojov" "**Realizácia praktického** výcviku". Zobrazí sa prehľadový formulár, kde sú evidované naplánované hodiny – "**Plán praktického** výcviku".

Je možnosť sa prepínať v pravej hornej časti kalendára medzi pohľadmi na deň, týždeň, mesiac. Na tomto kalendári sa zobrazujú hodiny naplánované – bez naplánovaného účastníka aj s naplánovaným účastníkom/mi, hodiny už realizované, aj ktoré čakajú na vyhodnotenie účasti.

| Výcvíku / Realizácia praktického výcv | /ku    |                                                                                                    |                                                                                                    |                                                                                                    | 🗆 🗅 🔁                                                                                                    |                                                                                |
|---------------------------------------|--------|----------------------------------------------------------------------------------------------------|----------------------------------------------------------------------------------------------------|----------------------------------------------------------------------------------------------------|----------------------------------------------------------------------------------------------------|--------------------------------------------------------------------------------|
| ÷                                     |        |                                                                                                    |                                                                                                    |                                                                                                    |                                                                                                    |                                                                                |
| ***                                   |        |                                                                                                    |                                                                                                    |                                                                                                    |                                                                                                    |                                                                                |
| 8                                     |        |                                                                                                    |                                                                                                    |                                                                                                    |                                                                                                    |                                                                                |
| November 2020                         |        |                                                                                                    |                                                                                                    |                                                                                                    | Predchádzajúci Dnes                                                                                                    | Ďalší Mesiac Týždeň i                                                          |
| Pondelok                              | Utorok | Streda                                                                                                    | Štvrtok                                                                                                    | Piatok                                                                                                    | Sobota                                                                                                    | Nedeľa                                                                         |
|                                       |        |                                                                                                    |                                                                                                    |                                                                                                    |                                                                                                    |                                                                                |
|                                       |        |                                                                                                    |                                                                                                    |                                                                                                    |                                                                                                    |                                                                                |
| 2                                     | 3      | 4                                                                                                    | 5                                                                                                    | 6                                                                                                    | 7                                                                                                    |                                                                                |
|                                       |        |                                                                                                    |                                                                                                    |                                                                                                    |                                                                                                    |                                                                                |
| 9                                     | 10     | 11                                                                                                    | 12                                                                                                    | 13                                                                                                    | 14                                                                                                    |                                                                                |
|                                       |        |                                                                                                    |                                                                                                    |                                                                                                    |                                                                                                    |                                                                                |
| 16                                    | 17     | 18                                                                                                    | 19                                                                                                    | 20                                                                                                    | 21                                                                                                    |                                                                                |
|                                       |        |                                                                                                    |                                                                                                    |                                                                                                    |                                                                                                    |                                                                                |
| 23                                    | 24     | 25                                                                                                    | 26                                                                                                    | 27                                                                                                    | 28                                                                                                    |                                                                                |
|                                       |        |                                                                                                    |                                                                                                    |                                                                                                    |                                                                                                    |                                                                                |
| 30                                    |        |                                                                                                    |                                                                                                    |                                                                                                    |                                                                                                    |                                                                                |
|                                       |        |                                                                                                    |                                                                                                    |                                                                                                    |                                                                                                    |                                                                                |
|                                       |        | Peedelok         Uterok           20         20           20         20           20         20           20         20           20         20           20         20           20         20           20         20           20         20           20         20           20         20           20         20           20         20           20         20           20         20           20         20           20         20           20         20           20         20           20         20           20         20           20         20 | Peedelok         Uterok         Streds           20         27         28           20         27         28           21         28         27         28           22         3         4         10           21         21         3         4           22         3         4         11           23         21         11         11           24         22         24         25           30         31         2 | Pendelok         Uterok         Streda         Stretok           20         27         28         27         28         29         29         29         29         29         29         29         29         29         29         29         29         29         29         29         29         29         29         29         29         29         29         29         29         29         29         29         29         29         29         29         29         29         29         29         29         29         29         29         29         29         29         29         29         29         29         29         29         29         29         29         29         29         29         29         29         29         29         29         29         29         29         29         29         29         29         29         29         29         29         29         29         29         29         29         29         29         29         29         29         29         29         29         29         29         29         29         29         29         29         29 <td>Produktion syncht           Produktion syncht           Pondelick         Uterok         Streds         Stretsk         Peetok           20         27         28         Stretsk         Peetok         Peetok&lt;</td> <td><math display="block">\frac{1}{2} \sqrt{1} \sqrt{1} \sqrt{1} \sqrt{1} \sqrt{1} \sqrt{1} \sqrt{1} 1</math></td> | Produktion syncht           Produktion syncht           Pondelick         Uterok         Streds         Stretsk         Peetok           20         27         28         Stretsk         Peetok         Peetok< | $\frac{1}{2} \sqrt{1} \sqrt{1} \sqrt{1} \sqrt{1} \sqrt{1} \sqrt{1} \sqrt{1} 1$ |

Obr. 44 – Plán praktického výcviku

### 10.2.1Vytvorenie novej hodiny praktickej zručnosti

Na obrazovke **"Plán praktického výcviku"** je v paneli nástrojov akcia **"Nová hodina praktického výcviku".** Zobrazí sa vyskakovacie okno, kde je možné naplánovať praktickú hodinu:

- 1. Praktická zručnosť:
  - Dátum a čas, maximálny počet účastníkov, inštruktor a výcvikové vozidlo, na ktorom sa má výcvik realizovať

| , ,                        | Praktická zručnosť | $\sim$ |
|----------------------------|--------------------|--------|
| Dátum a čas                | 02.11.2020 09:55   | i      |
| Maximálný počet účastníkov | 30                 |        |
| Zodpovedný inštruktor      | nezadaný           | $\sim$ |
| Výcvikové vozidlo          | BA291JP            | $\sim$ |
| Počet hodín v bloku        | 2                  | $\sim$ |
|                            | Pridať     Odobrať | ^      |
|                            | Pridať všetky      |        |

Obr. 45 – Nová hodina praktického výcviku

Po nastavení údajov o hodine sa formulár potvrdí tlačidlom **"Vytvoriť"**, následne sa zobrazí potvrdenie o úkone. Naplánovaná hodina sa následne zobrazí v prehľade (Kalendár) – naplánovaná hodina zelenou farbou.

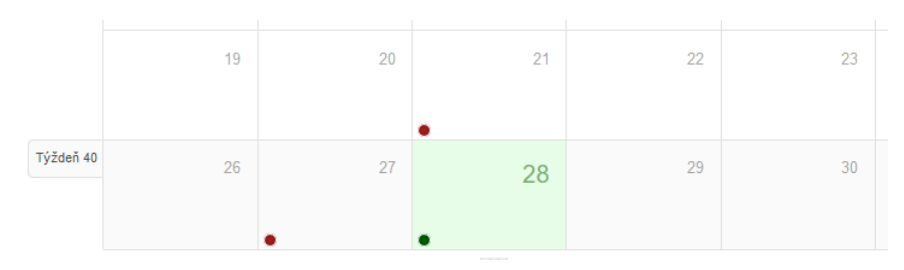

Obr. 46 - Kalendár

Aj po vytvorení hodiny praktického výcviku je možné prihlasovať účastníkov na danú hodinu – akcia v "Paneli nástrojov" - **"Prihlásenie na praktický výcvik".** Zobrazí sa kalendár s naplánovanými hodinami, ktoré ešte nie sú "obsadené", t.j. je im možné priradiť účastníka (záložka Prihlásenie na jazdu).

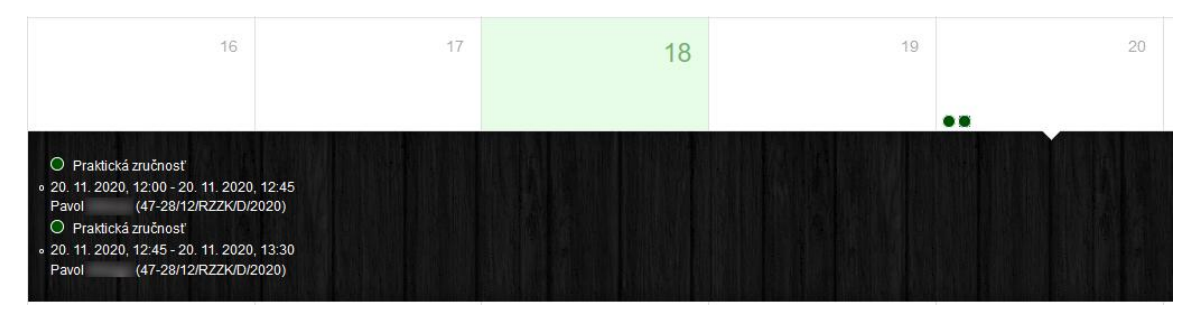

Obr. 47 – Kalendár s naplánovanými hodinami

Kliknutím na dátum sa zobrazí zoznam naplánovaných hodín v daný deň, kde kliknutím na druh praktického výcviku (prejdením kurzorom myši sa zobrazí ako podčiarknutý text) sa zobrazí vyskakovacie okno s výberom účastníkov kurzu, ktorých môžeme priradiť na danú hodinu.

| 1  | Prihlásenie     |                       |           | ×       |
|----|-----------------|-----------------------|-----------|---------|
| ax | Účastníci kurzu | Janko Hraško (115/2 💌 |           |         |
|    |                 |                       | Prihlásíť | Zavrieť |
|    |                 |                       |           |         |

Obr. 48 – Výber účastníka kurzu

V prípade, že účastník nespĺňa počet podmienky alebo existuje iný problém, zobrazí sa hláška s dôvodom, napr.:

| Výsledok akcie                                                                                  | ×       |
|-------------------------------------------------------------------------------------------------|---------|
| <ul> <li>Nevalidný vstup! - Planovana hodina (planovanahaHodina=1094734) uz prebehla</li> </ul> | ×       |
|                                                                                                 | Zavrieť |

Obr. 49 – Hláška č. 1

| Výsledok akcie                                                                                                 | ×     |
|----------------------------------------------------------------------------------------------------|-------|
| <ul> <li>Nevalidný vstup! - Ucastnik [ucastnikid=10509173] nesplna podmienky prihlasenia na hodinu.</li> </ul> | ×     |
| Zav                                                                                                    | vrieť |

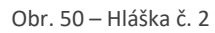

Po úspešnom prihlásení na hodinu sa v kalendári zobrazuje daná hodina červenou farbou – je plne obsadená.

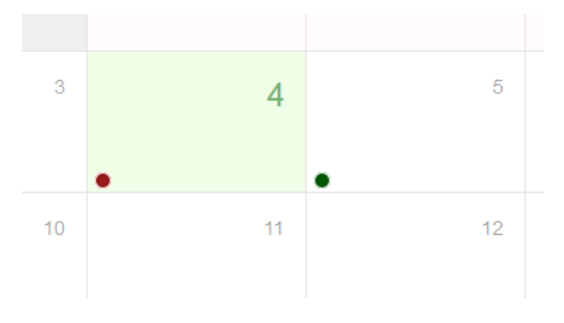

Obr. 51 – Vyznačenie hodiny praktického výcviku

### 10.3 Detail účastníka

Na obrazovke Detail kurzu je možné zobraziť si cez akciu Detail účastníka kurzu jeho základné informácie a jeho základné informácie o priebehu výučby.

| Rozdielová zrýchlená základná kvalifikácia 🗠               |                               |                                                     |
|------------------------------------------------------------|-------------------------------|-----------------------------------------------------|
| Začatý 🗠                                                   |                               |                                                     |
| D                                                          | Prevádzka                     | Bratislava-Petržalka, Dubnická, 3 🔗                 |
|                                                            |                               |                                                     |
|                                                            |                               |                                                     |
|                                                            |                               |                                                     |
|                                                            |                               |                                                     |
|                                                            |                               |                                                     |
| Druh výcviku                                               | Stav účastníka                | Dátum narodenia                                     |
| Cieľová skupina                                            | Splnené všetky podmienky      | Výsledok lustrácie z registra VO                    |
| Y                                                          |                               |                                                     |
|                                                            |                               | Zrusit filter Filtrovat                             |
| Email <sup>♣</sup> Telefón <sup>♣</sup> Cieľová<br>skupina | ♦ Spinené všetky<br>podmienky | 🕈 Výsledok lustrácie z registra VO 🗘 🏹              |
| DE                                                         | Nie                           | Neznámy stav                                        |
|                                                            |                               | Detail účastníka kurzu                              |
|                                                            |                               | Zobraz 50 🗸 zázr Overiť priebeh výcviku účastníka 🎽 |
|                                                            |                               | Ukončiť výcvik                                      |

Obr. 52 Na akciu Detail účastníka kurzu

Po zobrazení detailu účastníka je možné zobraziť si jeho aktuálne odjazdený fond kliknutím na nadpis "Banka praktického výcviku (čas v tabuľkách je uvedený v minútach)".

| panka prakučkeno vyčviku (čas v taburkačni j | e uvedený v minutacný | •                              |         |          |                        |               |     |                           |                     |   |  |
|----------------------------------------------|-----------------------|--------------------------------|---------|----------|------------------------|---------------|-----|---------------------------|---------------------|---|--|
| Druh výcvíku                                 | ¢ Fo                  | bnd                            | \$      | Odjazde  | né                     |               | ¢ z | ostáva odjazdiť           |                     | ¢ |  |
| Čas v premávke                               | 0                     |                                |         | 0        |                        |               | 0   |                           |                     |   |  |
| Čas flexi                                    | 112                   |                                |         | 0        |                        |               | 11  | 2                         |                     |   |  |
| Odjazdený čas s privesným vozikom            | -                     |                                |         | 0        |                        |               | -   |                           |                     |   |  |
| Počet km                                     | 0                     |                                |         | 0        |                        |               | 0   |                           |                     |   |  |
| 3anka praktického výcviku rozpad             |                       |                                |         |          |                        |               |     |                           |                     |   |  |
| Typ výcviku 🔶 Etapa                          | 👙 Skupina VO          | ) 🔶 Fond km                    | \$ Fond | čas      | Odjazdené km           | Odjazdený čas | :   | 🖞 Ostáva odjazdiť km      | Ostáva odjazdiť čas | ¢ |  |
|                                              |                       |                                |         | Nie sú k | dispozícii žiadne dáta |               |     |                           |                     |   |  |
|                                              |                       |                                |         |          |                        |               |     |                           |                     |   |  |
| Banka praktického výcviku rozpad flexi       |                       |                                |         |          |                        |               |     |                           |                     |   |  |
| Skupina vodičského oprávnenia                |                       | 🔷 Fond čas flexi               |         | ¢        | Odjazdený čas flexi    |               | ¢   | Ostāva odjazdiť čas flexi |                     | ¢ |  |
|                                              |                       |                                |         | Nie sú k | dispozícii žiadne dáta |               |     |                           |                     |   |  |
|                                              |                       |                                |         |          |                        |               |     |                           |                     |   |  |
| Banka praktického výcviku rozpad privesný    | vozik                 |                                |         |          |                        |               |     |                           |                     |   |  |
| Skupina vodičského oprávnenia                |                       |                                |         |          | Odjazdený čas          |               |     |                           |                     | ¢ |  |
|                                              |                       | Nie sú k dispozicit Badne dáta |         |          |                        |               |     |                           |                     |   |  |

Obr. 53 Rozpad banky účastníka

Záložka Evidencia použitia tokenov – evidencia všetkých pípnutí, ktoré sú v JISCD spárované s účastníkom.

| etail účastníka kurzu / z | Zahájenie kurzu            |                          |          |
|---------------------------|----------------------------|--------------------------|----------|
| Detail účastníka kurzu    | Evidencia použitia tokenov | Výsledky e-learning test | u        |
| Panel nástrojov           | 8. 20                      |                          |          |
| Matričné číslo            | 622/2017/50/6              | Ту                       | /p kurzu |
| Dátum začiatku kurzu      | 05.05.2017                 | St                       | av       |

Obr. 54 Smerovanie na evidenciu pípnutí účastníka

| Detail účastníka kurzu                                              | Evidencia po           | užitia tokenov | Výsledky e-lea                       | rning | testu                              |      |             |     |             |                            |       |                          |      |                |                                   |                 |     |                   |
|---------------------------------------------------------------------|------------------------|----------------|--------------------------------------|-------|------------------------------------|------|-------------|-----|-------------|----------------------------|-------|--------------------------|------|----------------|-----------------------------------|-----------------|-----|-------------------|
| Stav spracovania                                                    |                        | Dátum/čas p    | pnutia                               |       | Dátum/čas odoslania za             | riac | dením       | Dát | tum/čas ulo | ženia v systéme            |       | Identifikácia            |      |                | Transak                           | cia ext. systém | nu  |                   |
|                                                                     | -                      |                | ii ii                                | T     |                                    |      | ii 🝸        |     |             |                            | iii 🔻 |                          |      |                | Ŧ                                 |                 |     | <b>T</b>          |
| Poskytovateľ zariadenia                                             |                        | Token zariad   | enia                                 |       | Token                              |      |             |     |             |                            |       |                          |      |                |                                   |                 |     |                   |
|                                                                     | T                      |                |                                      | Ţ     |                                    |      | Ţ           |     |             |                            |       |                          |      |                |                                   |                 |     |                   |
|                                                                     |                        |                |                                      |       |                                    |      |             |     |             |                            |       |                          |      |                |                                   | Filtrov         | 'ať | Zrušiť filter     |
| ,<br>\$tav spracovania                                              | ) Dátum/ča<br>pípnutia | s 🗳            | Dátum/čas<br>odoslania<br>zariadením | •     | Dátum/čas<br>uloženia v<br>systéme | ¢    | ldentifikác | ia  | ¢           | Transakcia ext.<br>systému | ¢     | Poskytovat<br>zariadenia | ef ( | ŧ              | Token zariade                     | nia             | ¢   | <b>♦</b><br>Token |
| Chyba - neexistujúca<br>hodina na trenažéri v<br>čase identifikácie | 26.05.2017             | 21:41:11       | 26.05.2017 21:41:47                  |       | 26.05.2017 21:46:01                |      | 215198      |     |             | 3075743                    |       | ID-V004684               |      | 0°             | 1aaae66-572f-3<br>d57242f94a2     | dcf-b6bd-       | C   | )4159282          |
| Chyba - neexistujúca<br>hodina na trenažéri v<br>čase identifikácie | 26.05.2017             | 20:55:51       | 26.05.2017 20:56:47                  |       | 26.05.2017 21:01:01                |      | 215177      |     |             | 3075300                    |       | ID-V004684               |      | 0 <sup>4</sup> | 1aaae66-572f-3<br>d57242f94a2     | dcf-b6bd-       | C   | )4159282          |
| OK - potvrdená účasť na<br>hodine                                   | 24.05.2017             | 11:37:16       | 24.05.2017 11:37:46                  |       | 24.05.2017 11:41:04                |      | 208706      |     |             | 2930454                    |       | ID-V004684               |      | f8<br>ac       | 3a3cdf4-de83-49<br>d0a-876e20d131 | 9b1-<br>144     | C   | 04159282          |
| OK - potvrdená účasť na<br>hodine                                   | 24.05.2017             | 10:10:26       | 24.05.2017 10:10:46                  |       | 24.05.2017 10:16:02                |      | 208538      |     |             | 2922701                    |       | D-V004684                |      | f8<br>ac       | 3a3cdf4-de83-49<br>d0a-876e20d131 | 9b1-<br>144     | C   | 04159282          |
|                                                                     |                        |                |                                      |       |                                    |      |             |     |             |                            |       |                          |      |                |                                   |                 |     |                   |

Obr. 55 Evidencia pípnutí účastníka – detail

### 10.3.1Zmena e-mailu účastníka počas kurzu

Zmena emailovej adresy účastníka kurzu sa vykonáva cez obrazovku "Detail účastníka kurzu", kde je potrebné zmeniť aktuálnu emailovú adresu na novú a kliknúť na tlačidlo **Uložiť**. Vykoná sa zaslanie nového e-mailu s linkou na nastavenie hesla.

Ak účastníkovu kurzu ešte doteraz nebola zadaná emailová adresa, postup je rovnaký.

| etan ucastrina ku                             | zu Evidencia použitia      | tokenov   | Výsled    | lky e-learning testu                                                            |                                               |
|-----------------------------------------------|----------------------------|-----------|-----------|---------------------------------------------------------------------------------|-----------------------------------------------|
| Panel nástrojov                               | O <sup>ID</sup> 🧦 🔊        |           |           |                                                                                 |                                               |
| latričné číslo                                |                            | 47-28/12/ | RZZK/D/20 | 20                                                                              | Druh výcviku                                  |
| )átum začiatku kur                            | zu                         | 21.10.202 | 20        |                                                                                 | Stav                                          |
| vlatričné číslo účastníka z prepojeného kurzu |                            |           |           |                                                                                 | Nespárované Párovať                           |
| yzická osoba                                  |                            |           |           |                                                                                 |                                               |
| yzická osoba<br>Meno                          | Pavol                      |           |           | Rodné číslo                                                                     | 770411/9423                                   |
| yzická osoba<br>Meno<br>Priezvisko            | Pavol<br>Melega            |           |           | Rodné číslo<br>Dátum narodenia                                                  | 770411/9423                                   |
| yzická osoba<br>Meno<br>Priezvisko            | Pavol<br>Melega            |           |           | Rodné číslo<br>Dátum narodenia<br>Miesto narodenia                              | 770411/9423<br>11.04.1977                     |
| <b>yzická osoba</b><br>Meno<br>Priezvisko     | Pavol<br>Melega            |           |           | Rodné číslo<br>Dátum narodenia<br>Miesto narodenia<br>Identifikátor<br>cudzinca | 770411/9423<br>11.04.1977<br>Spišská Nová Ves |
| yzická osoba<br>Meno<br>Priezvisko            | Pavol<br>Melega<br>Kontakt |           |           | Rodné číslo<br>Dátum narodenia<br>Miesto narodenia<br>Identifikátor<br>cudzinca | 770411/9423<br>11.04.1977<br>Spišská Nová Ves |

Obr. 56 Doplnenie emailovej adresy účastníka kurzu

#### 10.3.2Prepojenie výcviku medzi autoškolou a školiacim strediskom KKV

V rámci registrácie autoškoly a školiaceho strediska KKV existuje možnosť zadania prepojenia registrácii (číslo druhého osvedčenia) tej istej osoby (to isté IČO).

Pri takejto kombinácii existuje možnosť zadať účastníkovi výcviku v školiacom stredisku matričné číslo z autoškoly. Pri správnom zadaní matričného čísla Vám cez kliknutie na akciu Párovať a následnom uložení, systém automaticky účastníkovi uzná časť výučby v zmysle osnov.

Podmienka je, že výcvik prebieha súčasne, teda účastník v autoškole ešte nemá ukončený výcvik v čase zadávania matričného čísla.

Ďalšie podmienky:

- Podmienkou je, že účastník má aspoň jednu cieľovú skupinu z C1,C,C1E,CE alebo D1,D,D1E,DE v závislosti od výcviku KKV. To znamená:
  - Ak ide účastník kurzu KKV na nákladnú dopravu, tak pre zadané matričné číslo sa zisťuje či aspoň jedna cieľová skupina je zo skupín C1,C,C1E,CE. Len z rozširovacieho kurzu.
  - Ak ide účastník kurzu KKV na osobnú dopravu, tak pre zadané matričné číslo sa zisťuje či aspoň jedna cieľová skupina je zo skupín D1,D,D1E,DE. Len z rozširovacieho kurzu.

Táto možnosť bude len nad účastníkmi kurzu:

- Zrýchlená základná kvalifikácia
- Rozdielová základná kvalifikácia
- Rozdielová zrýchlená základná kvalifikácia

Dôsledok napárovania:

- 1. Pri vyhodnocovaní uznanie hodín podľa podkapitoly Vyhodnocovanie
- 2. Automatické pridanie tokenov účastníka výcviku na získanie vodičského oprávnenia do kurzu s prefixom/označením KKV aj ID aj GPS token (t.j. takmer zduplikovanie). Platí len pred začatím kurzu

Na základe bodu 2. bude možné doplniť vyhodnocovanie absolvovania výučby.

#### 10.3.2.1Vyhodnocovanie

Ak výcvik prepojeného účastníka autoškoly je ukončený tak sa pre jednotlivé kurzy účastníkom znižuje počet hodín, ktoré musia absolvovať:

#### Nákladná

Zrýchlená základná kvalifikácia C

• Teória

| Predmet | Koľko sa znižuje |
|---------|------------------|
| 1.1     | 2                |
| 1.2     | 4                |
| 1.3     | 2                |
| 1.4     | 1                |
| 3.4     | 1                |

• Prax

Uznaná celá časť výcviku jázd (flexi)

• Ak cieľová skupina účastníka VO obsahuje CE, tak sa uzná pri teórii len:

| Predmet | Koľko sa znižuje |
|---------|------------------|
| 1.4     | 1                |

Rozdielová zrýchlená základná kvalifikácia C

Teória

| Predmet | Koľko sa znižuje |
|---------|------------------|
| 1.1     | 1                |
| 1.2     | 1                |
| 1.3     | 2                |
| 1.4     | 1                |
| 3.4     | 1                |

• Prax

Uznaná celá časť výcviku jázd (flexi)

• Ak cieľová skupina účastníka VO obsahuje CE, tak sa uzná pri teórii len:

| Predmet | Koľko sa znižuje |
|---------|------------------|
| 1.4     | 1                |

#### Osobná

Zrýchlená základná kvalifikácia D

• Teória

| Predmet | Koľko sa znižuje |
|---------|------------------|
| 1.1     | 2                |
| 1.2     | 4                |
| 1.3     | 2                |
| 1.5     | 1                |
| 3.4     | 1                |

• Prax

Uznaná celá časť výcviku jázd (flexi)

Ak cieľová skupina účastníka VO obsahuje CE alebo DE, tak sa uznajú iba jazdy

#### Rozdielová zrýchlená základná kvalifikácia D

• Teória

| Predmet | Koľko sa znižuje |
|---------|------------------|
| 1.1     | 1                |
| 1.2     | 1                |
| 1.3     | 2                |
| 1.5     | 1                |
| 3.4     | 1                |

• Prax

Uznaná celá časť výcviku jázd (flexi)

• Ak cieľová skupina účastníka VO obsahuje CE alebo DE, tak sa uznajú iba jazdy

Aktuálne pre osnovu základnej kvalifikácie v kurze KKV nie je výučba absolvovaná v rozširujúcom kurze autoškoly započítávaná.

# 10.4 Priebežná kontrola splnenia podmienok pre ukončenie výcviku

Pre prehľadnejšie overenie postupu v rámci kurzu máte na obrazovke Detail kurzu v zozname účastníkov stĺpec Splnené všetky podmienky. Pod postupom myslíme, či daný účastník spĺňa podmienky pre ukončenie výcviku. Údaj sa prehodnocuje zakaždým, keď účastník absolvuje jazdu ale manuálnym spustením – overenie splnenia podmienok.

V stĺpci sa môžu zobrazovať tri možnosti:

- A, prázdne znamená, že účastník ešte nebol na jazde/manuálne spustené overenie
- B, Nie účastník už bol na jazde, ale ešte nespĺňa podmienky pre ukončenie výcviku
- C, Áno účastník už bol na jazde a zároveň spĺňa podmienky pre ukončenie výcviku

| Spinené všetky podmienky | ¢ |
|--------------------------|---|
| Nie                      |   |
| Nie                      |   |
|                          |   |
|                          |   |
| Nie                      |   |
| Nie                      |   |
| Nie                      |   |

Obr. 57 Splnenie podmienok pre ukončenie

Pre presný výpis chýbajúcich teoretických hodín alebo chýbajúcej praktickej výučby Vám pribudla možnosť v zozname akcií v zozname účastníkov - Overiť priebeh výcviku účastníka. Po výbere akcie a potvrdení sa vypíše zoznam chýbajúcich položiek.

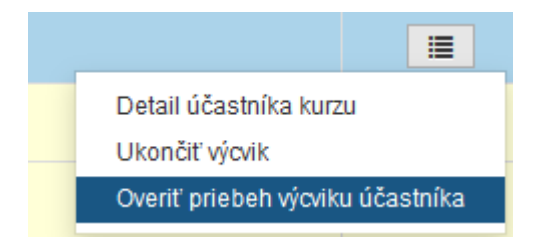

Obr. 58 Overiť priebeh výcviku účastníka

Zobrazený zoznam upozorňuje na chýbajúcu výučbu, teda nie je chybou. Neposielajte nám takýto záznam, ale preverte si ozajstný problém s chýbajúcou výučbou.

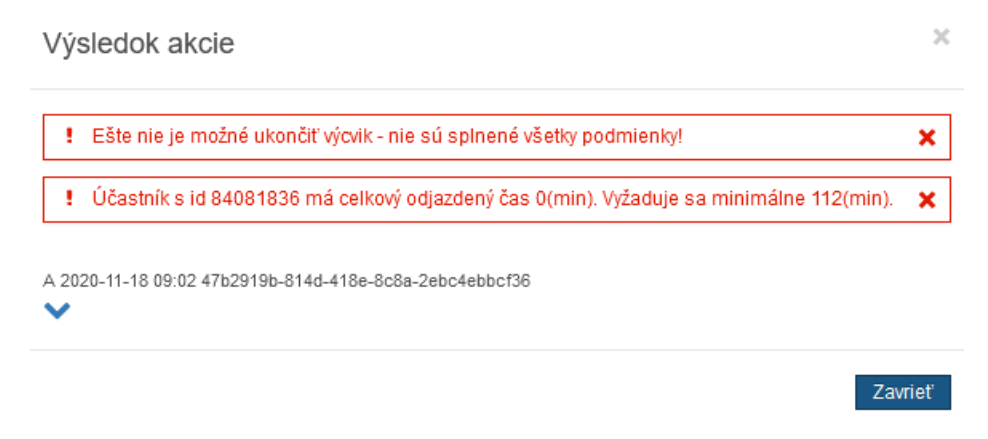

Obr. 59 Chýbajúca výučba

## 11 PRESUN ÚČASTNÍKA MEDZI KURZAMI

Účastníkov kurzu je možné presúvať z jedného kurzu do druhého za určitých podmienok. A to tak, že si vyberieme cieľový kurz kam chceme zaradiť účastníka kurzu. Účastníka môžeme presunúť len do rovnakého kurzu (rovnaký druh kurzu, cieľové skupiny a druh osnovy kurzu). Tiež je podmienkou, že presun je možné vykonať len nad kurzami v rovnakom stave rozpracovanosti (Administratívna príprava kurzu na začatie, Začatý).

Presun vykonávame z detailu účastníka kurzu kliknutím na "Presun účastníka kurzu".

| Detail účastníka kurzu / z   | ahájenie kurzu                           |                                                                                                    |                                                                                                    |                                              |
|------------------------------|------------------------------------------|----------------------------------------------------------------------------------------------------|----------------------------------------------------------------------------------------------------|----------------------------------------------|
| Detail účastníka kurzu       | Evidencia použitia                       | tokenov Výsledky e-learning t                                                                                           | estu                                                                                                    |                                              |
| Panel nástrojov              | Výber o<br>rovnako<br>vykonal<br>Začatý) | ieľového kurzu, kam chcete zaradiť ú<br>im druhom osnovy (v závislosti od príl<br>i len nad kurzmi v rovnakom stave roz | šastníka. K dispozícií sú len kurzy rovnakého<br>h osnovám). Tiež je podmienkou, že pres<br>pracovanosti (Administratívna príprava kurzu | v druhu a s<br>sun je možné<br>u na začatie, |
| Matričné číslo               |                                          | 47-28/12/RZZK/D/2020                                                                                                    | Druh výcviku                                                                                                    | Rozdielová zrýchlená základná kvalifikácia 🗸 |
| Dátum začiatku kurzu         |                                          | 21.10.2020                                                                                                    | Stav                                                                                                    | Vo výcviku 🖂                                 |
| Matričné číslo účastníka z p | repojeného kurzu                         |                                                                                                    | Nespárované Párovať                                                                                                    |                                              |

Obr. 60 – Presun účastníka kurzu

#### V zobrazenom okne si vyberieme kurz do ktorého chceme účastníka presunúť.

| <br>                           |                                                                                                    |                                                                                                    |                                                                                                    |                                                                                                    |                                                                                                    |
|--------------------------------|----------------------------------------------------------------------------------------------------|----------------------------------------------------------------------------------------------------|----------------------------------------------------------------------------------------------------|----------------------------------------------------------------------------------------------------|----------------------------------------------------------------------------------------------------|
| \$<br>Počet účastníkov v kurze | \$                                                                                                   | Počet realizovaných hodín teórie                                                                                            | ¢                                                                                                    | Akcia                                                                                                    |                                                                                                    |
| 4                              |                                                                                                    | 37                                                                                                    |                                                                                                    |                                                                                                    | Vybrať kurz na presunutie                                                                                                    |
| 1                              |                                                                                                    | 0                                                                                                    |                                                                                                    |                                                                                                    | Vybrať kurz na presunutie                                                                                                    |
| 1                              |                                                                                                    | 0                                                                                                    |                                                                                                    |                                                                                                    | Vybrať kurz na presunutie                                                                                                    |
| 1                              |                                                                                                    | 0                                                                                                    |                                                                                                    |                                                                                                    | Vybrať kurz na presunutie                                                                                                    |
| \$                             | ♦         Počet účastníkov v kurze           4         1           1         1           1         1 | Počet účastnikov v kurze         \$           4         1           1         1           1         1           1         1 | Počet účastníkov v kurze         Počet realizovaných hodin teórie           4         37           1         0           1         0           1         0 | Počet účastníkov v kurze     Počet realizovaných hodín teórie       4     37       1     0       1     0       1     0 | Počet účastnikov v kurze     Počet realizovaných hodín teórie     Akcia       4     37       1     0       1     0       1     0       1     0 |

Obr. 61 – Presunutie účastníka kurzu do iného kurzu

Po presunutí účastníka do iného kurzu sa účastníkovi ponecháva pôvodné matričné číslo.

Výber kurzu na zaradenie

Zavrieť

## 12 UKONČENIE VÝCVIKU ÚČASTNÍKA

Potom, čo účastník splní minimálne podmienky podľa osnovy je možné ukončiť jeho výcvik. To sa vykoná tak, že v **"Detaile kurzu"** v záložke **"Zoznam účastníkov"** (zobrazuje sa automaticky od administratívnej prípravy kurzu) sa vyberie účastník na ukončenie – z dostupných akcií sa vyberie možnosť **"Ukončiť výcvik"**.

| Panel nástrojov                                                                          | E                                                 |                                                                                                    |                                                                              |                                            |                                                                                                    |
|------------------------------------------------------------------------------------------|---------------------------------------------------|----------------------------------------------------------------------------------------------------|------------------------------------------------------------------------------|--------------------------------------------|----------------------------------------------------------------------------------------------------|
| Číslo kurzu<br>Dátum začiatku kurzu<br>Rozsah oprávnení - východzí<br>Typ dopravy        | 28/12/RZZK/D/2020<br>21.10.2020<br>Osobná doprava | Druh výoviku<br>Stav kurzu<br>Rozsah oprávnení - cieľový                                                                      | Rozdielová zrýchlená základná kvalifikácia<br>Začatý<br>D                    | Y<br>Prevádzka                             | Bratslava-Petžalka, Dubnická, 3                                                                                                    |
| Zoznam prhlášok Zoznam účal<br>Zoznam účastnikov<br>Meno<br>Emal                         | Prezvisko<br>Telefón<br>Telefón                   | Matričné číslo<br>Y<br>Nové matričné číslo<br>Y                                                                               | Druh výcviku V<br>V Oteľová skupina V<br>V V V V V V V V V V V V V V V V V V | Stav účastnika<br>Spitené všetky podmienky | Dátum narodenia<br>Visłedok kustrácie z registra VO<br>Visłedok kustrácie z registra VO<br>Visłedok kustrácie z registra VO<br>Visłedok kustrácie z registra VO<br>Visłedok kustrácie z registra VO |
| Meno  Priezvisko Pavol Melega 4 F Záznamy 1 až 1 z celkom 1 Obnoviť Expontovať do excelu | Matričné čislo     Druh výcviku                   | <ul> <li>♦ Stav Øičastnika ♥ Dátum</li> <li>narod</li> <li>ndná kvalifikácia</li> <li>Vo výcvíku</li> <li>11.04.15</li> </ul> | nia Email <sup>4</sup> Telefón <sup>4</sup> Cieřová<br>skupina<br>77 DE DE   | Spinené všetky<br>podmienky<br>Nie         | Výsledok lustrácie z registra VO     Veznámy stav     Veznámy stav     Detal účastníha kurzu     Zobraz 50 v záz     Vertť prísbeh výolku účastníha     Vuončiť výolk                               |

Obr. 62 – Zoznam účastníkov ukončenia kurzu

Následne sa zobrazí vyskakovacie okno s možnosťou ukončiť účastníka – podľa osnovy alebo predčasne. Vzhľadom na opakujúce sa problémy chýbajúcich údajov alebo pomýlenia sa fotiek účastníkov sa zobrazí zhrnutie informácii a údajov o účastníkovi.

Potvrdenie ukončenia účastníka kurzu KKV

| Číslo karty KKV                        |                                      |                                                                                                    | Číslo vodič            | ského preukazu       |                                                                                                    |
|----------------------------------------|--------------------------------------|----------------------------------------------------------------------------------------------------|------------------------|----------------------|----------------------------------------------------------------------------------------------------|
| Dátum vydania vodičského<br>preukazu   | 24.09.2003                           |                                                                                                    | Miesto vyd<br>preukazu | ania vodičského      | DI Banská Bystrica                                                                                                    |
| Fotografia účastníka                   | Údaje o účastníkovi<br>Fyzická osoba | kurzu                                                                                                    |                        |                      |                                                                                                    |
| -                                      | Meno                                 | Jozef                                                                                                    |                        | Rodné číslo          | And a second second sec |
| 603                                    | Priezvisko                           |                                                                                                    |                        | Dátum narodenia      |                                                                                                    |
| 1 AP                                   |                                      |                                                                                                    |                        | Miesto narodenia     |                                                                                                    |
|                                        |                                      |                                                                                                    |                        | Identifikátor cudzin | ICA                                                                                                    |
|                                        | Adroso                               |                                                                                                    |                        |                      |                                                                                                    |
|                                        | Adresa Kon                           | takt                                                                                                    |                        |                      |                                                                                                    |
| N N                                    | Adresa trvalého b                    | /dliska/pobytu                                                                                                  |                        | Korešpondenčna       | á adresa                                                                                                    |
| Podpis účastníka                       | Štát                                 | Slovenská republika                                                                                             | ×                      | Štát                 |                                                                                                    |
| Circution                              | Kraj                                 | Banskobystrický                                                                                                 | ×                      | Kraj                 |                                                                                                    |
| Jighardire                             | Okres                                | Brezno                                                                                                    | ×                      | Okres                |                                                                                                    |
|                                        | Obec                                 | The second second second second second second second second second second second second second second second se | ×                      | Obec                 |                                                                                                    |
| Potvrđenie o unrade<br>poplatku(kolok) | PSČ                                  |                                                                                                    | ×                      | PSČ                  |                                                                                                    |
|                                        | Ulica                                | 1.000                                                                                                    | ×                      | Ulica                |                                                                                                    |
|                                        | Súpisné číslo                        |                                                                                                    |                        | Súpisné číslo        |                                                                                                    |
|                                        | Orientačné číslo                     |                                                                                                    |                        | Orientačné číslo     |                                                                                                    |
|                                        | Číslo vchodu                         |                                                                                                    |                        | Číslo vchodu         |                                                                                                    |
|                                        |                                      |                                                                                                    |                        | Príjemca             |                                                                                                    |
|                                        |                                      |                                                                                                    |                        | POBOX                |                                                                                                    |
|                                        |                                      |                                                                                                    |                        |                      |                                                                                                    |
|                                        |                                      |                                                                                                    |                        |                      |                                                                                                    |
|                                        |                                      |                                                                                                    |                        |                      |                                                                                                    |

Obr. 63 – Ukončenie výcviku účastníka

Tlačidlo **"Ukončit"** vykoná kontrolu splnenia podmienok podľa osnovy a umožní následne účastníkovi vygenerovať osvedčenie o ukončení výcviku.

Tlačidlo **"Predčasne ukončiť"** vykoná zaevidovanie "vyradenia" účastníka, teda daný účastník neovplyvní ukončenie kurzu (naďalej ostane v evidenciách).

V prípade nesplnenia podmienok, sa vypíše, čo musí absolvovať účastník pred ukončením. Postupuje sa v postupnosti Teória, Praktická časť– v zmysle tematického plánu a osnovy.

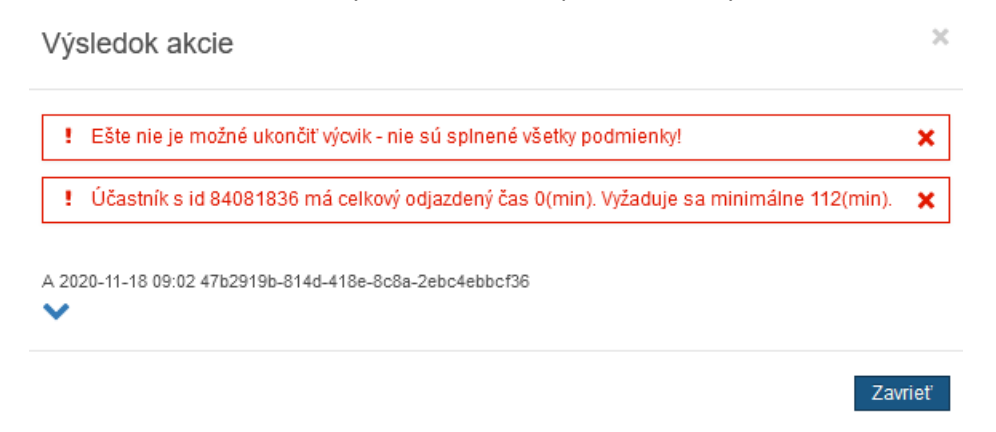

Obr. 64 – Výsledok akcie

Potvrdenie o absolvovaní kurzu sa v súčasnosti negeneruje v JISCD. V prípade, že je potrebné takýto dokument vydať účastníkovi kurzu pre potreby úradu práce a pod., je potrebné vytvoriť takýto dokument mimo JISCD.

### 12.1 Vyhodnocovanie

#### Teória

V rámci triednej knihy sa dá overiť výcvik účastníka – jeho teoretický výcvik. V detaile každého konkrétneho účastníka v rámci triednej knihy je prehľad absolvovaných hodín, kde je aj graficky odlíšenie absolvovaných /neabsolvovaných hodín.

| am hodín        | účas   | stníka            |        |              |                       |                    |                       |      |                    |     |        |                          |     |            |       |           |        |          |
|-----------------|--------|-------------------|--------|--------------|-----------------------|--------------------|-----------------------|------|--------------------|-----|--------|--------------------------|-----|------------|-------|-----------|--------|----------|
| Jčastník: Jo    | ozef E | Betka             |        |              |                       |                    |                       |      |                    |     |        |                          |     |            |       |           |        |          |
| Názov hodiny Te |        | Tem               | aticky | ý okruh      | $\sim$                | Dátum a čas hodiny | /                     | Dátu | Dátum absolvovania |     | Inštru | iktor meno               |     | Inštruktor | priez | visko     |        |          |
| Účasť           |        | v                 | eLea   | arning       | )                     |                    |                       |      |                    |     |        |                          |     |            |       |           |        |          |
|                 |        |                   |        |              |                       |                    |                       |      |                    |     |        |                          |     |            |       | Zrušiť    | filter | Filtrova |
|                 |        |                   |        |              |                       |                    |                       |      |                    |     |        |                          |     |            |       |           |        |          |
| Názov<br>hodiny |        | Tematick<br>okruh | ý      | ¢            | Dátum a<br>čas hodiny | ¢                  | Dátum<br>absolvovania | ¢    | Inštrukt<br>meno   | tor | ¢      | lnštruktor<br>priezvisko | , 🔶 | Účasť      | ¢     | eLearning | ¢      | \$       |
| 1.1 1           |        | 1.1               |        |              | 13.07.2021<br>16:24   |                    |                       |      |                    |     |        |                          |     | Nie        |       | Nie       |        | i        |
| 1               | 1.1    |                   |        | 13.0<br>16:2 | 07.2021<br>24         | 19                 | 9.06.2025             |      |                    |     |        |                          |     | Áno        |       | Nie       |        | :        |
|                 |        |                   |        |              |                       |                    |                       |      |                    |     |        |                          |     |            |       |           |        |          |

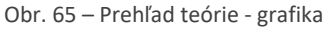

#### Jazdy

V rámci skvalitnenia výučby a odstránenia problémov vzniknutých pri chybách zariadení sa zrealizuje "odsekávanie" jázd dlhších ako 145 minút (maximálna dĺžka jazdy je 135 minút, počíta sa s toleranciou z dôvodu rôznych dopravných situácií); autocvičisko/AC je limit 95 minút.

Denný limit platí cez všetky skupiny výcviku účastníka. Minutáž nad rámec AC/premávky teda ostane v rámci výkazu vozidla, no nebude uznaná do plnenia podmienok pre ukončenie účastníka (Banka účastníka).

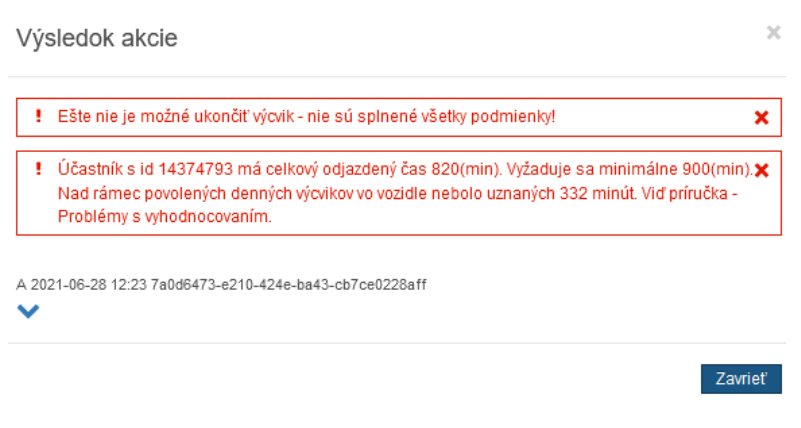

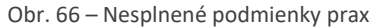

Príklady:

AC

- 1. Účastník vo výcviku na jednej jazde 90 minút na AC uzná sa celý čas.
- 2. Účastník vo výcviku na jednej jazde 100 minút AC uzná sa 95 minút, 5 minút teda nebude uznaných.
- 3. Účastník vo výcviku na prvej jazde 60 minút na AC uzná sa celý čas. Na druhej jazde ten istý deň neskôr 60 minút uzná sa len 35 minút z druhej jazdy, 25 minút nebude započítaných.
- 4. Účastník vo výcviku na druhej jazde 60 minút na AC uzná sa celý čas, táto jazda príde skôr na spracovanie (skôr doručená jazda).

Na prvej jazde ten istý deň bude 60 minút (jazda prišla neskôr) – uzná sa po prepočítaní poradia jázd účastníka 60 minút z prvej jazdy, 35 minút z druhej jazdy a 25 z druhej jazdy nebude započítaných.

Pri výcviku vo vozidle – jazdy sa všetko započítava do časti flexi.

## 13 PRIHLASOVANIE NA SKÚŠKY

### 13.1 Vytvorenie prihlášky na skúšku

Pre účel prihlasovania žiadosti o určenie termínu a miesta vykonania skúšky je v aplikácii možné generovať žiadosť o termín skúšky pre príslušný OÚ

V časti Správa kurzov KKV kliknutím na položku Prihlasovanie na skúšky sa zobrazí zoznam ukončených účastníkov z Vášho školiaceho strediska. Tento zoznam je rozdelený do dvoch častí – účastníkov, ktorých môžete prihlásiť na riadny termín a opravný termín.

Z tohto zoznamu vyberáte tých účastníkov, ktorých chcete zaradiť do žiadosti o termín skúšky. Výber sa vykoná kliknutím na riadok s požadovaným účastníkom (riadok sa podfarbí na modro). Po výbere účastníkov následne kliknite na tlačidlo Pridať označené (nachádza sa pod zoznamom).

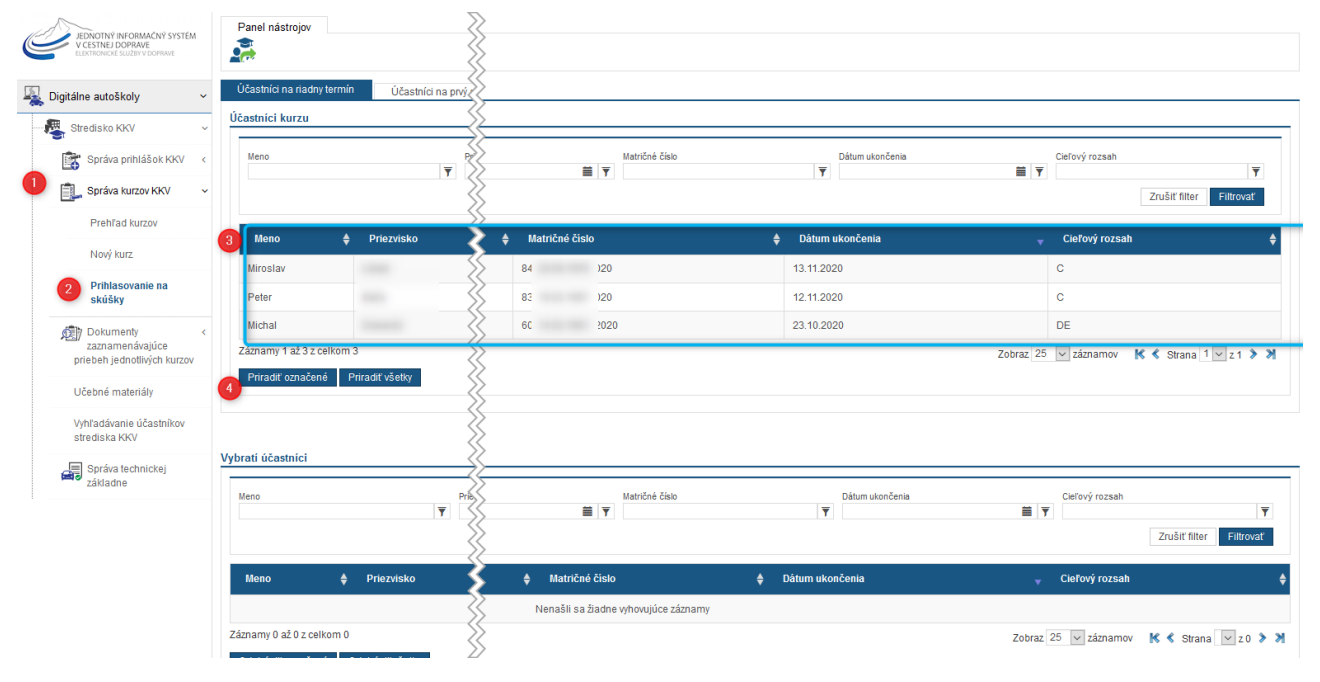

Obr. 67 Vyznačenie účastníkov – výber

Takto označení účastníci sa presunú do zoznamu Vybratí účastníci (nižšie na obrazovke). Z tohto zoznamu je ich obdobným spôsobom možné odobrať (teda vrátiť do pôvodného zoznamu).

Do tohto zoznamu môžete rovnakým spôsobom pridávať účastníkov aj na opravné termíny.

Po výbere účastníkov následne v Paneli nástrojov kliknite na možnosť Žiadosť o termín skúšky

| Panel nástrojov |  |
|-----------------|--|
| 2               |  |

Obr. 68 Akcia Vygenerovať žiadosť

Zobrazí sa okno pre zápis sprievodného textu pre OÚ. Následne kliknite na tlačidlo Generuj.

|           | Žiadosť              |                                        | 3              |
|-----------|----------------------|----------------------------------------|----------------|
|           | Sprievodný text      | <u>Sprievodný tex na</u> zadanie       | j.             |
|           |                      | Obr. 69 Zadanie sprievodného textu     | Generuj Zrušiť |
| Po úspešn | om vygenerovaní sa z | obrazí informácia o úspešnom odoslaní. |                |
|           | Výsledok akcie       | 2                                      | ×              |
|           | ✓ Formulár bol ús    | pešne uložený.                         | ×              |
|           |                      |                                        | Zavrieť        |

Obr. 70 Potvrdenie žiadosti

### 13.2 Zaevidovanie výsledku skúšky

V systéme sa evidujú výsledky skúšky v rámci intranetovej časti – pracovnom prostredí na OÚ.

Na základe výsledku skúšky:

A, ak výsledné hodnotenie skúšky je Vyhovel, tak sa nebude "ponúkať" na ďalšie zaradenie do žiadosti o termín.

B, ak výsledné hodnotenie skúšky je Nevyhovel, tak bude dostupný na zaradenie do žiadosti o opravný termín.

## 14 UKONČENIE KURZU

Potom, čo bude ukončený výcvik všetkých účastníkov kurzu je možné kurz uzavrieť. Akcia je dostupná v **"Detaile kurzu"** v paneli nástrojov – **"Ukončiť kurz".** 

| Panel nástrojov             | Ukončiť kurz     |                            |                     |
|-----------------------------|------------------|----------------------------|---------------------|
| Číslo kurzu                 | 2/5/PV/D/2020    | Druh výcviku               | Pravidelný výcvik 🗸 |
| Dátum začiatku kurzu        | 12.08.2020       | Stav kurzu                 | Začatý 🗸            |
| Rozsah oprávnení - východzí | DE               | Rozsah oprávnení - cieľový | DE                  |
| Typ dopravy                 | Osobná doprava 🗸 |                            |                     |

Obr. 71 – Ukončenie kurzu

Akciu je možné vykonať až po ukončení alebo predčasnom ukončení všetkých účastníkov kurzu. Po ukončení kurzu sa daný kurz bude zobrazovať v **"Prehľade kurzov**" medzi uzavretými kurzami. Teda naďalej nebude medzi otvorenými.

## 15 DOKUMENTY PRIEBEHU VÝCVIKU

Na základe evidencie vykonávanej počas realizácie kurzu a zapisovaných údajov sa automaticky vypĺňajú údaje do Knihy účastníkov kurzu, Výkazu výcvikového vozidla.

Je nutné poznamenať, že systém JISCD vyhodnocuje údaje, ktoré sú do neho poslané. To znamená, čo došlo od poskytovateľov identifikačných zariadení, to je vyhodnotené a je dohľadateľné.

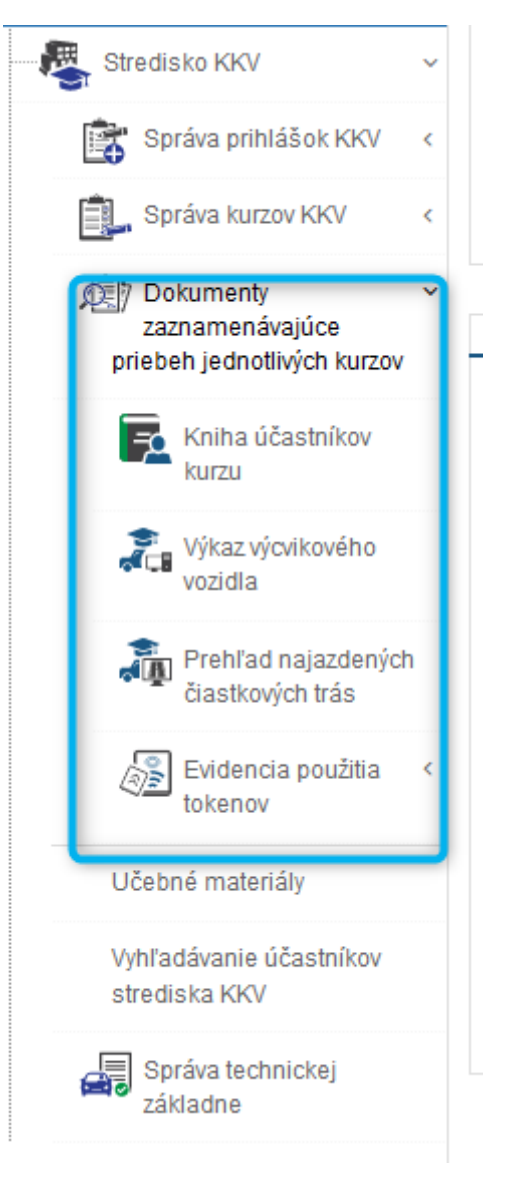

Obr. 72 – Dokumenty priebehu výcviku

Obr. 73 – Matričná kniha – úprava osobných údajov

Na obrazovkách prehľadov existuje možnosť exportu do Excelu, pod tabuľkou:

A, možnosť Exportovať do excelu – vygeneruje sa tabuľka s predvybranými stĺpcami

B, možnosť Exportovať všetko do excelu – vygeneruje sa tabuľka so všetkými stĺpcami

| Záznamy 1 a | ž 50 z celkom 194                                |
|-------------|--------------------------------------------------|
| Obnoviť     | Exportovať do excelu Exportovať všetko do excelu |
|             | Obr. 74 Export                                   |

### 15.1 Výkaz výcvikového vozidla

Táto kniha sa automaticky vypĺňa na základe realizovaných jázd, ktoré boli uskutočnené výcvikovým vozidlom. Jazdy sú odlíšené farebne:

- 1. <u>Zelená</u> účastníkovi bola uznaná jazda, teda splnil podmienky účasti.
- 2. <u>Červená</u> účastníkovi nebola uznaná jazda, teda nesplnil podmienky účasti, zväčša nebol vo vozidle minimálne 30 minút.

| ČV vozidla |                    |             | VIN vozidla      |                |         | Meno inštruk | tora          |            | Priezvisko  | inštruktora      |                    | Dátum a č     | as použitia – Začiato | k jazdy     | Dátum a čas použiti | a – Koniec jazdy |         |
|------------|--------------------|-------------|------------------|----------------|---------|--------------|---------------|------------|-------------|------------------|--------------------|---------------|-----------------------|-------------|---------------------|------------------|---------|
|            |                    | Ŧ           |                  |                | Ŧ       |              |               | Ŧ          |             |                  |                    | Ŧ             |                       | <b>İİ Y</b> |                     |                  | i (二)   |
| i jazdy    |                    |             | Detail jazdy     |                |         | Povolené sku | ipiny vozidla |            | Účastník (r | neno, priezvisko | o, matričné číslo) | Môže byť      | započítaná do banky   |             | Číslo jazdy         |                  |         |
|            | No. 10. 10. 1      | ~           |                  |                | T       |              |               | Ţ          |             |                  |                    | T             |                       | ~           |                     |                  |         |
| v odomet   | ra na začiatku(km) | -           | Stav odometra na | konci(km)      | =       |              |               |            |             |                  |                    |               |                       |             |                     |                  |         |
|            |                    | Ť           |                  |                | Y       |              |               |            |             |                  |                    |               |                       |             |                     |                  |         |
|            |                    |             |                  |                |         |              |               |            |             |                  |                    |               |                       |             |                     | Zrušiť filter    | Filtrov |
|            |                    |             |                  |                |         |              |               |            |             |                  |                    |               |                       |             |                     |                  |         |
|            |                    |             | Dátum a<br>čas   | Dátum a<br>čas |         |              |               |            |             |                  |                    | Účastník      |                       |             |                     |                  |         |
| ÷          |                    |             | ♦ pouzitia ▲     | pouzitia 🔶     | 7 toho  | iazdy \$     | Z toho v 🔶    | KM iazdv 🔶 |             |                  | Povolaná 单         | (meno,        | Môže byť              | Čas 🔶       | Stav 🔶              | odometra \$      |         |
| εČV        | Meno               | Priezvisko  | Začiatok         | Koniec         | na AC   | na           | premávke      | V          | Cieľ        | Detail           | skupiny            | matričné      | započítaná            | prívesným   | odometra na         | na               |         |
| vozidla    | inštruktora        | inštruktora | jazdy            | jazdy          | (HH:MM) | AC           | (HH:MM)       | premávke   | jazdy       | jazdy            | vozidla            | čislo)        | do banky              | vozikom     | začiatku(km)        | konci(km)        | \$      |
| 20         | luota              | -           | 14.09.2020       | 14.09.2020     | 00:00   | 0            | 05:01         | 0          | Micsilk     |                  |                    | Mila          | áno                   | 00:00       |                     |                  |         |
|            | Iveta              |             | 13:10:00         | 18:11:00       | 00.00   |              | 03.01         | 0          | VYCVIK      |                  |                    | 9-4/          | 7010                  | 00.00       |                     |                  |         |
|            |                    |             |                  |                |         |              |               |            |             |                  |                    | /D/2          |                       |             |                     |                  |         |
|            |                    |             |                  |                |         |              |               |            |             |                  |                    |               | 4                     |             |                     |                  |         |
| 42         | Iveta              |             | 19.08.2020       | 19.08.2020     | 00:00   | 0            | 04:01         | 0          | VYCVIK      |                  |                    | ZSO ,<br>11-0 | Ano                   | 00:00       |                     |                  |         |
|            |                    |             | 14.50.00         | 10.51.00       |         |              |               |            |             |                  |                    | /RZI          |                       |             |                     |                  |         |
|            |                    |             |                  |                |         |              |               |            |             |                  |                    |               |                       |             |                     |                  |         |
|            | husto              |             | 20 08 2020       | 20.08.2020     | 00:00   | 0            | 00:02         | 0          | Výcvik      |                  |                    | Lad           | Nie                   | 00:00       |                     |                  |         |
| 88         | iveta              |             |                  |                |         |              |               |            |             |                  |                    |               |                       |             |                     |                  |         |
| DS8        | Iveta              |             | 11:26:00         | 11:29:00       |         |              |               |            |             |                  |                    | Sza           |                       |             |                     |                  |         |

3. <u>Žltá</u> – organizačná jazda – nebol prihlásený účastník

Obr. 75 – Výkaz výcvikového vozidla

V zozname akcií sa cez akciu Detail jazdy doevidovávajú údaje o jazde – o údajoch odometra (ak neposiela poskytovateľ GPS služieb alebo vozidlo nemá možnosť na zbernici), stav spotreby a čerpanie pohonných hmôt.

| Detail jazdy       |                                    |               |               | × |
|--------------------|------------------------------------|---------------|---------------|---|
|                    |                                    |               |               |   |
| Dátum jazdy        | 26.05.2017                         |               |               |   |
| Začiatok jazdy     | 26.05.2017 17:50:35                |               |               |   |
| Koniec jazdy       | 26.05.2017 20:01:43                |               |               |   |
| Na začiatku (km)   |                                    |               |               |   |
| Na konci (km)      |                                    |               |               |   |
| Detail jazdy       |                                    |               |               |   |
| Stav počítadla (od | lometra), hodnoty zadané používate | ľom           |               | _ |
| Na začiatku (km)   |                                    | Na konci (km) |               |   |
| Stav spotreby      |                                    |               |               |   |
| Na začiatku (I)    |                                    | Na konci (I)  |               |   |
| Čerpanie pohonný   | ch hmôt                            |               |               |   |
| PHM (I)            |                                    | Cena (€)      |               |   |
|                    |                                    |               |               |   |
|                    |                                    |               | Uložiť Zavrie | ť |

Obr. 76 Detail jazdy

Akcia Prehľad čiastkových trás – prehľad čiastkových trás, ktoré boli zaslané poskytovateľom do JISCD. Jazda môže byť vyskladaná z viacerých čiastkových trás a to najmä z dôvodu výpadku signálu, prerušenia jazdy, a pod.

| ,,                                        | enyen clastkovy                        | cii uas                       |                                |       |                                    |                |                           |                                            |                         |                             |                               |                                     |                                   |
|-------------------------------------------|----------------------------------------|-------------------------------|--------------------------------|-------|------------------------------------|----------------|---------------------------|--------------------------------------------|-------------------------|-----------------------------|-------------------------------|-------------------------------------|-----------------------------------|
| Čas začiatku                              |                                        |                               | Čas konca                      |       | Stav                               |                | ld jazdv                  |                                            | GPS ID                  |                             | GPS (                         | oskytovateľ                         |                                   |
|                                           |                                        | ii 🔻                          |                                | iii 🔻 | OK - Priradená k jazde             | ~              | -                         | Ŧ                                          |                         |                             | <b>T</b>                      |                                     |                                   |
| VIN vozidla                               |                                        |                               | Tokeny                         |       | Účastník Token                     |                | Účastník Meno             |                                            | Účastník Priezvisko     |                             | Matrič                        | iné číslo                           |                                   |
|                                           |                                        | Ŧ                             |                                | Ϋ́    |                                    | Ŧ              | 1                         | Ϋ́                                         |                         |                             | T                             |                                     |                                   |
| nštruktor Token                           |                                        |                               | Inštruktor Meno                |       | Inštruktor Priezvisko              |                | EČV vozidla               |                                            |                         |                             |                               |                                     |                                   |
|                                           |                                        | <b>T</b>                      |                                | Ŧ     |                                    | <b>T</b>       | r                         | Ŧ                                          |                         |                             |                               |                                     |                                   |
|                                           |                                        |                               |                                |       |                                    |                |                           |                                            |                         |                             |                               | Zrusit filt                         | er Fillrovs                       |
| Čas <sup>♣</sup><br>začiatku              | Čas <sup>♣</sup><br>konca              | Stav                          | ▲<br>Tokeny                    |       | ≑<br>Účastník Token                | ¢<br>SÚ<br>Mi  | častník 🔶<br>leno         | ♦<br>Matričné<br>číslo                     | ♦ Inštruktor ♥<br>Token | EČV <sup>♦</sup><br>vozidla | Čas s<br>privesným<br>vozíkom | Stav odometra<br>na<br>začiatku(km) | Stav<br>odometr<br>na<br>konci(kn |
| Čas<br>začiatku<br>20.08.2020<br>11:26:00 | Čas<br>konca<br>20.08.2020<br>11:27:00 | Stav<br>OK - Prirade<br>jazde | ▲<br>Tokeny<br>ná k token,4104 |       | <b>¢</b><br>Účastník Token<br>4104 | ື່ ບໍ່ດັ<br>Ma | častnik<br>Ieno<br>dislav | Matričné<br>číslo<br>13-11/5<br>/PV/C/2020 | Inštruktor<br>Token     | EČV<br>vozidla<br>DS8       | Čas s<br>privesným<br>vozíkom | Stav odometra<br>na<br>začiatku(km) | Stav<br>odomet<br>na<br>konci(ki  |

Obr. 77 Čiastkové trasy

### 15.2 Doplnkové obrazovky

### 15.2.1Prehľad najazdených čiastkových trás

Táto obrazovka zobrazuje to, čo do JISCD prišlo od poskytovateľa služieb z výcvikového vozidla.

Od poskytovateľa systém dostáva čiastkové trasy, ktoré sú na základe pravidiel spájané do jázd. Sú to najmä pravidlá tolerancie problémov typu prejazd tunelom, dočasné neodosielanie údajov z vozidla a podobne.

| <b>azy</b> / Prehľad na | jazdených čiastkov    | ých trás           |                                                               |               |              |                       |                   |                    |                     | 🛁 Vojte          | ch Jurík (1000922                   |
|-------------------------|-----------------------|--------------------|---------------------------------------------------------------|---------------|--------------|-----------------------|-------------------|--------------------|---------------------|------------------|-------------------------------------|
| ehľad najazd            | ených čiastkov        | ých trás           |                                                               |               |              |                       |                   |                    |                     |                  |                                     |
| ID zázr 🔻 Dá            | átilin 🔻 Id trans     | Text Stav          | 💌 Idja                                                        | zd 🔻 GPS      | IC 🔻 GPS p 🔻 | VIN voz 🔻 Token       | 🔻 Účastr 🔻 Účastr | 🔻 Účastr 🔻 Matričr | 🝸 🛛 Inštruk 🝸       | Inštruk 🔻 Inš    | štruk 🔻 Filtrova                    |
| ID<br>záznamu 🗘         | Dátum<br>vytvorenia 🔻 | ld<br>transakcie 븆 | Stav 🗘                                                        | ld<br>jazdy ≑ | GPS ID 🗘     | GPS<br>poskytovateľ ♥ | VIN vozidla 🔶     | Tokeny 🗘           | Účastník<br>Token 븆 | Účastník<br>Meno | Účastník<br>Priezvisko <sup>♦</sup> |
| 3377152                 | 28.09.2016<br>07:40   | 96304              | OK -<br>Priradená k<br>jazde                                  | 3377126       | GPS-V004684  | TSS Group a.s.        | ZFA19900001782452 | 08811676,12995146  | 08811676            | Katarína         | Štvrtá                              |
| 3376435                 | 28.09.2016<br>07:16   | 96254              | OK -<br>Priradená k<br>jazde                                  | 3376528       | GPS-V004684  | TSS Group a.s.        | ZFA1990000P129542 | 05146922           |                     |                  |                                     |
| 376258                  | 28.09.2016<br>07:10   | 96238              | Chyba -<br>Chýbajúci<br>identifikačný<br>token<br>inštruktora |               | GPS-V004684  | TSS Group a.s.        | ZFA19900001782452 | 08811676           | 08811676            | Katarína         | Štvrtá                              |

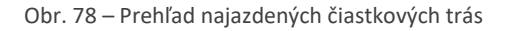

**Stavy jednotlivých trás** – informácia či je trasa uznaná alebo prečo čiastková trasa nebola zaradená do jazdy(teda uznaná a zobrazovaná vo Výkaze výcvikového vozidla)

Čaká na spracovanie – trasa bola do JISCD zaevidovaná, ale ešte nebola spracovaná. Tento stav zväčša netrvá dlhšie ako 5 minút

Chyba – neznámy GPS provider – v evidovaných údajoch buď chýbala informácia o tom, ktorý poskytovateľ trasu poslal alebo poskytovateľ posiela nesprávny údaj.

Chyba – Uplynul čas na spracovanie – údaje o jazdách musia byť do JISCD odosielané v určitých časových intervaloch. Ak takáto jazda príde neskôr, nebude uznaná do výcviku, keďže už nie je možné overiť jej podvrhnutie

Chyba – Chýbajúci token zariadenia – poskytovateľ pri údajoch jazdy neodoslal informácie o zariadení, na ktorom prebiehal výcvik

Chyba – Token zariadenia má viac autoškôl – pri spracovaní jazdy sa nepodarilo identifikovať kto jazdil na vozidle a zároveň vozidlo je registrované vo viacerých strediskách KKV/autoškolách (samozrejme pod jedným IČO-m)

Chyba – Neznáme vozidlo – poskytovateľ zaslal identifikačné údaje spojiteľné so strediskom KKV avšak s údajmi vozidla, ktoré nie je registrované v JISCD

Chyba – Chýbajúce identifikačné tokeny – poskytovateľ zaslal údaje o jazde vozidla avšak bez údajov kto jazdil (čiže bez identifikácie) avšak vozidlo je spojiteľné aspoň so strediskom KKV

Chyba – Rovnaké identifikačné údaje – poskytovateľ zaslal údaje o jazde, pričom zaslal namiesto jedného inštruktorského alebo dvoch rôznych tokenov dva rovnaké tokeny

Chyba – Nepriradené identifikačné tokeny – jazda prebehla s pípnutým inštruktorom aj účastníkom, avšak ani účastnícky ani inštruktorský token nie je v JISCD nikomu priradený

Chyba – Nepriradený identifikačný token inštruktora – jazda prebehla s pípnutým inštruktorom aj účastníkom, avšak inštruktorský token nie je v JISCD nikomu priradený

Chyba – Nepriradený identifikačný token účastníka – jazda prebehla s pípnutým inštruktorom aj účastníkom, avšak účastnícky token nie je v JISCD nikomu priradený

Chyba – Chýbajúci identifikačný token inštruktora - jazda prebehla s pípnutým účastníkom, inštruktorský token nebol zaslaný

OK – priradená k jazde – uznané do jazdy pre ďalšie vyhodnotenie

### 15.2.2Evidencia použitia tokenov

#### 15.2.2.1Prehľad pípnutí

Táto obrazovka zobrazuje to, čo do JISCD prišlo od poskytovateľa služieb z učební. Je to miesto, kde viete zistiť problém, prečo nebola uznaná výučba účastníkovi kurzu – zväčša, že sa zabudol "pípnuť" na hodinu alebo z nej "odpípnuť". Pri každom zázname je zobrazené, či dané "pípnutie" bolo zaradené do hodiny. Môžete to realizovať vyfiltrovaním účastníka a následne prezretím časov a jeho pípnutí a v prípade problému uvidíte v stĺpci Stav spracovania v čom nastal problém.

| OK - potvrdená úč                 | asť na ho 🔻             | Dátum/ 📾 🍸 🛛 D                         | átum/🗮s 🍸 Dátu                           | m/🍓 🍸 Identifika          | ici 🔻 Transakcia                | ▼ Poskytovat ▼               | Token zaria 🔻 🛛 Token                        | <b>▼</b> Meno     | <b>T</b> Priezvi | isko 🔻 Matričné        |
|-----------------------------------|-------------------------|----------------------------------------|------------------------------------------|---------------------------|---------------------------------|------------------------------|----------------------------------------------|-------------------|------------------|------------------------|
| Stav                              | Dátum/čas 🌲<br>pípnutia | Dátum/čas<br>odoslania 🚽<br>zariadením | Dátum/čas<br>uloženia v     ♦<br>systéme | <b>♦</b><br>Identifikácia | Transakcia<br>ext. ♦<br>systému | Poskytovateľ 🌲<br>zariadenia | <b>♦</b><br>Token zariadenia                 | <b>♦</b><br>Token | <b>♦</b><br>Meno | <b>♦</b><br>Priezvisko |
| OK - potvrdená<br>účasť na hodine | 28.09.2016<br>00:02:27  | 28.09.2016<br>00:03:25                 | 28.09.2016<br>00:06:01                   | 22215                     | 95894                           | ID-V004684                   | fbfec2d5-774f-<br>36d5-8f0c-<br>b2ab7fefb03d | 15216794          |                  |                        |
| OK - potvrdená<br>účasť na hodine | 28.09.2016<br>00:02:30  | 28.09.2016<br>00:03:25                 | 28.09.2016<br>00:06:01                   | 22216                     | 95894                           | ID-V004684                   | fbfec2d5-774f-<br>36d5-8f0c-<br>b2ab7fefb03d | 01416748          | Milan            | Trebišov               |
| OK - potvrdená<br>účasť na hodine | 27.09.2016<br>22:36:22  | 27.09.2016<br>22:36:44                 | 27.09.2016<br>22:41:01                   | 22213                     | 95824                           | ID-V004684                   | fbfec2d5-774f-<br>36d5-8f0c-<br>b2ab7fefb03d | 01416748          | Milan            | Trebišov               |
| OK - potvrdená<br>účasť na hodine | 27.09.2016<br>22:10:12  | 27.09.2016<br>22:10:44                 | 27.09.2016<br>22:11:01                   | 22211                     | 95802                           | ID-V004684                   | fbfec2d5-774f-<br>36d5-8f0c-<br>b2ab7fefb03d | 15216794          |                  |                        |
| OK - potvrdená<br>účasť na hodine | 27.09.2016<br>22:10:14  | 27.09.2016<br>22:10:44                 | 27.09.2016<br>22:11:01                   | 22212                     | 95802                           | ID-V004684                   | fbfec2d5-774f-<br>36d5-8f0c-<br>b2ab7fefb03d | 13469356          | Ľubomír          | Žilina                 |

Žltá farba – "pípnutie" inštruktora.

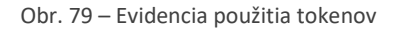

#### 15.2.2.2Prehľad chybných pípnutí

Táto obrazovka zobrazuje "pípnutia", ktoré nebolo možné identifikovať – t.j. najmä nie je token priradený ani žiakovi ani inštruktorovi, duplicitné pípnutia od poskytovateľov a pod. Je to prvé miesto, kde hľadať, ak pri preverovaní neuznania pípnutí ste nenašli ani len pípnutie účastníka alebo inštruktora. Ak učebňa je

zdieľaná s inými strediskami, tak sa chybné použitia tokenov zobrazujú za všetky strediská, ktoré majú učebňu v registrácii.

### 15.2.3Vyhľadávanie účastníkov školiaceho strediska KKV

Táto obrazovka slúži najmä na vyhľadávanie "komu patrí stratený token". V hornej časti obrazovky máte ako pri väčšine obrazoviek zobrazené filtrovanie, kde po zadaní tokenu, mena alebo priezviska, si môžete nájsť účastníka cez tlačidlo filtrovať/alebo klávesa Enter.

| Druh výcvíku Meno<br>Cieľová skupina V |          | Matričné (       | islo                       | D tokenu           | <b>Platne</b>        | osť certifikátu<br>Zrušiť filter | T<br>Filtrovať |
|----------------------------------------|----------|------------------|----------------------------|--------------------|----------------------|----------------------------------|----------------|
| Druh výcviku                           | ^ Meno ♦ | Matričné číslo 🔶 | ID tokenu 🗘 🏾 Typ tokenu 🗘 | Stav účastníka 🛛 🍦 | Platnosť certifikátu | Cieľová skupina  🕈               | ¢.             |
| Pravidelný výcvik                      | Dušan    | 6-2/5/PV/D/2020  | 9999 GPS                   | Vo výcviku         | PLATNY               | DE                               |                |
| Pravidelný výcvik                      | Dušan    | 6-2/5/PV/D/2020  | 9999 ID                    | Vo výcviku         | PLATNY               | DE                               |                |
| Pravidelný výcvik                      | Ludovít  | 7-3/5/PV/D/2020  | 9666699 GPS                | Vo výcviku         | PLATNY               | DE                               | :              |
| Pravidelný výcvik                      | Ludovít  | 7-3/5/PV/D/2020  | 123 GPS                    | Vo výcviku         | PLATNY               | DE                               | :              |
| Pravidelný výcvik                      | Ľudovít  | 7-3/5/PV/D/2020  | 123456 GPS                 | Vo výcviku         | PLATNY               | DE                               |                |

Obr. 80 Vyhľadávanie účastníkov v stredisku

## 16 NOTIFIKÁCIE O KONCI PLATNOSTI INŠTRUKTORSKÉHO OPRÁVNENIA

Systém JISCD odosiela notifikácie o konci platnosti inštruktorského preukazu na email.

Telefónne číslo a email si viete zaktualizovať tak, že pri podávaní žiadostí súvisiacich s inštruktorským oprávnením uvediete tieto údaje. Následne s blížiacou sa lehotou dostanete notifikáciu.

Ďalším miestom aktualizácie je zadanie čísla pri prihlasovaní do inštruktorských kurzov.

Tiež sa dá nastaviť priebežne cez používateľa systému:

1. Kliknite na svoje meno v pravom hornom rohu. Zobrazí sa Vám stručný údaj o Vás. Kliknite na možnosť Nastavenia.

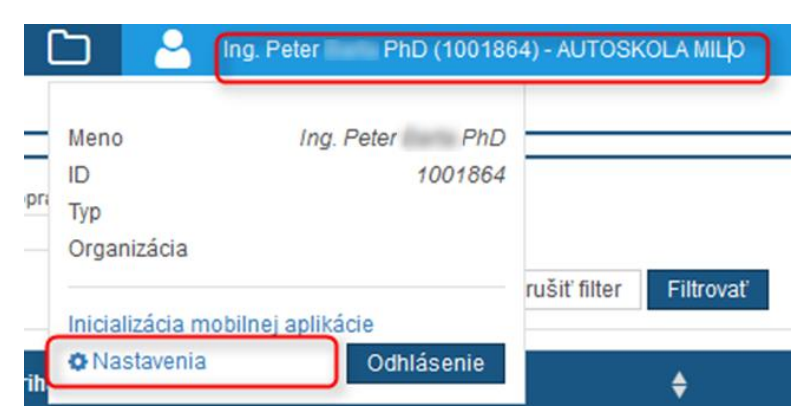

Obr. 81 Nastavenia používateľa

2. Zobrazí sa Vám okno na zmenu hesla – tu nie je potrebné meniť nič, zaujíma Vás možnosť v dolnej časti – Profil.

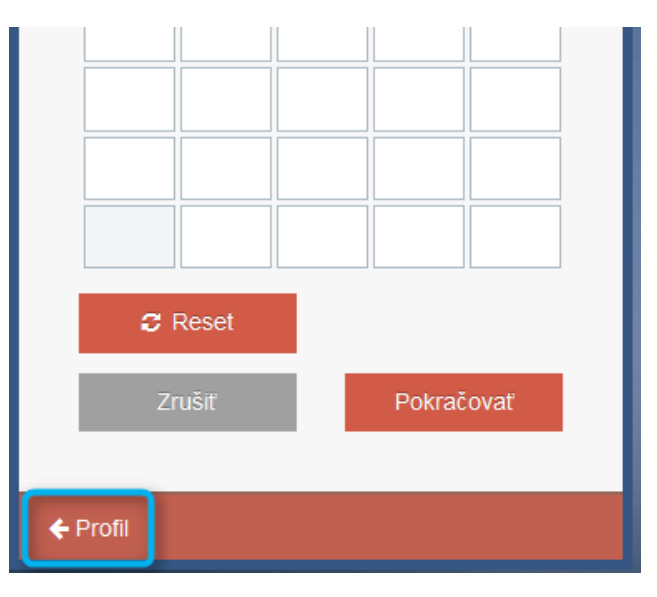

Obr. 82 Profil používateľa

Na zobrazenom profile si nastavte svoj email a telefónne číslo v tvare +421901234567, zadávajte len čísla na mobil, nie pevnú linku. Predvolený email je nastavený na zodpovedného zástupcu. Môžete ho zmeniť. Ak zabudnete heslo, email sa Vám bude posielať práve na tento Vami zadaný mail. Zmenené údaje potvrďte možnosťou Zmeniť údaje. Pre návrat do hlavnej aplikácie kliknite na logo JISCD.

| Profil<br>Vaše údaje b | oli úspešne zmenené |            |          |
|------------------------|---------------------|------------|----------|
| Používateľs            | ké meno             |            |          |
| 1001864                |                     |            |          |
| Titul pred             | Meno                | Priezvisko | Titul za |
| Ing.                   | Peter               | Barta      | PhD      |
| Email                  |                     |            |          |
| Talafánna X            | @tempest.sk         |            |          |
| Telefónne čí           |                     |            |          |

Obr. 83 Nastavenie údajov notifikácie

## 17 OTÁZKY V RÁMCI REALIZÁCIE VÝCVIKU

Pri zavádzaní KKV v rámci JISCD vzniklo viacero otázok ako postupovať. Niektoré odpovede už môžu byť zapracované vyššie v dokumente.

- Má autoškola oprávnenie na znehodnocovanie kolkov cez čítačku QR kódov?
   O: Nie, autoškola nemám oprávnenie na znehodnocovanie kolkov pomocou čítačky QR kódov. eKolok je potrebné doručiť originál na Krajský úrad. Napr. pri najbližšej skúške alebo inom úradnom úkone na OÚ, prípadne využiť cestu do krajského mesta. Spotrebovanie eKolku je možné len zadaním pracovníkom OÚ alebo iným štátnym úradníkom. EKolok sa nedá sptrebovať viackrát.
- Skenovanie príloh (podpis a fotografia) môže byť odoslané vo formáte A4?
   O: Nie, sken má byť upravený na formát fotografie jpeg,jpg,png., sken podpisu musí byť upravený tak, aby bol do prílohy pridaný len podpis uchádzača v rovnakom grafickom formáte. Nemala by byť naskenovaná celá prihláška <sup>(2)</sup>.
- 3. Je potrebné doručiť úradu aj kópie dokladov a potvrdení kurzu PP? O: Za správnosť zodpovedá školiace stredisko, odkliknutím položky v systéme JISCD o absolvovaní kurzu PP školiace stredisko potvrdzuje uchádzačovi absolvovanie tohto kurzu, a tým za správnosť aj zodpovedá. V prípade, že na OÚ je naďalej vyžadované dodanie potvrdenia, je možné na detaile účastníka doplniť prílohu v časti Doklad vodiča/Pracovná zmluva/Zdravotné záznamy.
  - Ak by ste mali pridať pre daného účastníka aj iný doklad, tak odporúčame spojiť súbory, napr. do dokumentu vo word-e, pri skenoch pdf ako viacstranový dokument.
- 4. Môžem po ukončení kurzu vygenerovať osvedčenie?
  O: Nie, po ukončení kurzu KKV sa osvedčenie o absolvovaní kurzu negeneruje. Ak potrebuje účastník kurzu takýto dokument, je potrebné ho vytvoriť mimo JISCD.
- Ako mám postupovať, keď má uchádzač vodičský preukaz vydaný iným štátom?
   O: Sken vodičského preukazu pridám ako prílohu do položky Doklad vodiča/Pracovná zmluva/Zdravotné záznamy. (viď odpoveď k otázke 3)
- 6. Musí autoškola archivovať zložky z kurzu kkv, keď je v systéme JISCD v elektronickej podobe? O: Rozsah informácii, ktorí si vediete mimo JISCD, je na Vás. Odpoveď od školiaceho strediska, s ktorým sme otázku konzultovali: Určite je dobré všetko uchovávať v jednotlivých zložkách, ja si vypisujem ručne aj triedne knihy, takže si vediem kkv tým istým spôsobom ako pred tým. V zložke pri kontrole viem prehľadne nájsť všetky potvrdenia z kurzu vrátane potvrdenia z kurzu PP.
- 7. Z akého tlačiva skenujem podpis?
  O: Momentálne z internej prihlášky KKV, ktorou disponujete alebo podpisom na vedľajší papier.
  Odporúčame podpisovanie hrubým perom podpis na karte vodiča býva nečitateľný tenkým perom alebo prípadne "malý" podpis je tiež problémom v zahraničí.

8. Pri používaní systému od poskytovateľa služieb GPS vo vozidle TSS Group postup pri praktickej zručnosti

O: Začiatok praktickej zručnosti – inštruktor – uchádzač 1,2,3 ……posledný uchádzač, inštruktor. Koniec praktickej zručnosti – inštruktor- uchádzač 1,2,3……posledný uchádzač 2x, inštruktor. Pozn.: Iný poskytovatelia nám radu nedodali, ak majú záujem, môžu nás kontaktovať.